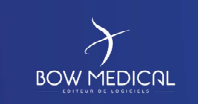

Référence : FOR-EN14-01

Ver. 01

# FRAMEWORK DOCUMENT

# DIANE ANAESTHESIA CONSULTATION

| VERSION HISTORY |            |                    |                   |  |
|-----------------|------------|--------------------|-------------------|--|
| Version         | Edit date  | Editor             | Type of change    |  |
| 01              | 08/06/2020 | Laeticia Motongane | Document creation |  |
|                 |            |                    |                   |  |
|                 |            |                    |                   |  |
|                 |            |                    |                   |  |
|                 |            |                    |                   |  |

| Name, role, initials of editor | Name, role, initials of verifier | Name, role, initials of |
|--------------------------------|----------------------------------|-------------------------|
|                                |                                  | approver                |
| Laeticia Motongane, Trainer    |                                  |                         |
| 21D                            |                                  |                         |
| Date: 08/06/2020               | Date:                            | Date:                   |

FOR-EN14-01 Consultation Framework Document BOW MEDICAL

Modifié le : 08/06/2020

Page : **1 / 39** 

BOW MEDICAL

Référence : FOR-EN14-01

/06/2020

Ver. 01

Contents 1. 2. 2.1 2.2 2.3 2.4 3. 3.1 3.2 Zone 3: Session tools ...... 11 3.3 3.4 Zone 4: Information and rapid entry module......11 3.5 4 4.1 4.2 5. 5.1 Patient area and window bar ......19 Operation area ...... 20 5.2 5.2.1 Operation area field ...... 21 5.2.2 5.3 5.3.1 5.3.2 5.3.3 5.3.4 5.3.5 5.3.6 5.3.7 5.3.8 5.3.9 5.3.10 5.3.11 

|                                                | $\rightarrow$ | Modifié le : 08      |
|------------------------------------------------|---------------|----------------------|
| FOR-EN14-01 Consultation<br>Framework Document |               | Page : <b>2 / 39</b> |

| r               | Framework Document | Référence : FOR-EN14-01 |
|-----------------|--------------------|-------------------------|
|                 | Consultation       | Ver. 01                 |
| 6. Conclusion:  |                    |                         |
| 6.1 Printouts   |                    |                         |
| 6.2 Closing and | transfer           |                         |

| FOR-EN14-01 Consultation |
|--------------------------|
| Framework Document       |

Modifié le : 08/06/2020

Page : **3 / 39** 

| $\mathcal{F}$  | Framework Document | Référence : FOR-EN14-01 |
|----------------|--------------------|-------------------------|
| BOW MEDICAL    | Consultation       | Ver. 01                 |
| 1. Introductio | n                  |                         |
|                |                    |                         |

This document is designed to provide a guide on how to use the corresponding DIANE software. It is not exhaustive, particularly given the numerous configuration possibilities the application offers.

Nevertheless, its aim is to provide users with the basic understanding they need to be able to handle the software properly, and to train users.

The **CONSULTATION** training session is designed for future DIANE users. It takes place over **two and a** half hours.

If you have any additional questions, please contact us:

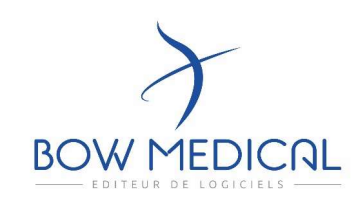

#### BOW Medical

Postal address: 43 avenue d'Italie - 80090 Amiens, France

Tel.: +33(0)3 600 32468

Fax: +33(0)9 722 93487

Email: contact@bowmedical.fr

Website: https://bowmedical.com/

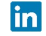

FOR-EN14-01 Consultation Framework Document BOW MEDICAL

Modifié le : 08/06/2020

Page : **4 / 39** 

| BOW MEDICAL                                                                                                    | Framework Document<br>Consultation                                                                                                    | Référence : FOR-EN14-01<br>Ver. 01                                                                                                    |  |
|----------------------------------------------------------------------------------------------------|----------------------------------------------------------------------------------------------------|----------------------------------------------------------------------------------------------------|--|
| 2. Connecting<br>2.1 Starting the l<br>Dune : connection<br>Une margue de BOW MED<br>Alas<br>SYSDIANEB<br>Identifiant<br>SYSDIANEB<br>Identifiant<br>SYSDIANE<br>Mot de passe | DIANE application         DIANE application         There are two ways to connect to DIANE.         below, found on your desktop or in your         -       Double-click the DIANE icon on y         DIANE login window. | oplication         There are two ways to connect to DIANE. Click one of the two icons below, found on your desktop or in your task bar:         - Double-click the DIANE icon on your desktop to open the DIANE login window. |  |
|                                                                                                    | Double-click the Consultation ic<br>DIANE login window.      In both cases, the DIANE login window B<br>can enter your ID.      Enter your password then click the cor                                                   | on directly to open the<br>below opens so that you<br>nection button or press                                                                                                    |  |
| Aierte !         Voter not de passe a supré<br>Voulle la modifier.                                                                                                    | ENTER on your keyboard.<br>The following window appears the <u>first t</u><br>You must change your password to stop<br>See <i>Zone 3: Session tools</i>                                                                  | me you connect.<br>the window popping up.                                                                                                    |  |
|                                                                                                    | ×                                                                                                    | Modifié le : 08/06/2020                                                                                                    |  |
| FOR-EN14-01 Consultation<br>Framework Document                                                                                                    | BOW MEDICAL                                                                                                    | Page : <b>5 / 39</b>                                                                                                    |  |

| <page-header><page-header><image/><section-header><image/><section-header><image/><section-header></section-header></section-header></section-header></page-header></page-header>                                                                                                    |                                                                                                    |                                                                                                    |                                                                                                    |                                                                                                    |  |
|----------------------------------------------------------------------------------------------------|----------------------------------------------------------------------------------------------------|----------------------------------------------------------------------------------------------------|----------------------------------------------------------------------------------------------------|----------------------------------------------------------------------------------------------------|--|
| <page-header>         CONSULTEDOR       Ver. 01         J. C. Pecentation of the DIANE login window buttoms         The experimentation of the problem induced base as comments         Image password         Image password         I</page-header>                                                                                                    | $\mathcal{F}$                                                                                                    | Framework Document                                                                                             |                                                                                                    | Référence : FOR-EN14-01                                                                                |  |
| <section-header><section-header><section-header><section-header><section-header><text><text><text><text><text><image/><image/><image/><image/><image/><image/><image/><text><text><text><text></text></text></text></text></text></text></text></text></text></section-header></section-header></section-header></section-header></section-header>                                                                                                    |                                                                                                    | Cons                                                                                                    | uitation                                                                                                    | Ver. 01                                                                                                |  |
| <text><text><text><text><text><text><text><text><text><image/><image/><text><text><text><text><text><text></text></text></text></text></text></text></text></text></text></text></text></text></text></text></text>                                                                                                    | 2.2 Presentation                                                                                                    | n of the DIANE login wind                                                                                      | dow buttons                                                                                                    |                                                                                                    |  |
| <text><text><text><text><text><text><text><image/><image/><text><text><text><text><text><text><text></text></text></text></text></text></text></text></text></text></text></text></text></text></text>                                                                                                    | Hovering over the bu                                                                                                    | Hovering over the buttons displays their functions as a comment:                                               |                                                                                                    |                                                                                                    |  |
| <section-header><section-header><section-header><section-header><section-header><section-header><section-header><section-header><image/><image/><text><text><text><text><text><text></text></text></text></text></text></text></section-header></section-header></section-header></section-header></section-header></section-header></section-header></section-header>                                                                                                    | Image: See information on the version in useImage: Change passwordImage: Change current userImage: Change current userImage: Corrent on DIANEImage: Corrent userImage: Corrent user                                                                                                    |                                                                                                    |                                                                                                    |                                                                                                    |  |
| <image/> <image/> <image/> <image/> <image/> <image/> <image/> <text><text><text><text><text></text></text></text></text></text>                                                                                                    | 2.3 Connection                                                                                                    | failure                                                                                                    |                                                                                                    |                                                                                                    |  |
| Image: service de service de solie auxquels vore poste est actuellement rataché :       If you click NO, the computer location <u>selection</u> window will open.         Select the unit, Then the OT, Then the room required Consultation in our example).       Select the unit, Then the OT, Then the room required Consultation in our example).         FOR-EN14-01 Consultation Framework Document       Image: service de solie de solie de so | Exercise Start Start Sta | connexion<br>e passe sasi comporte une erreur.                                                                 | If the password is incorr<br>window will open.<br>Check your password<br>department/trainer. Remer<br>case-sensitive and must not<br>After entering your passw<br><u>confirmation</u> window will a<br>define the desired location<br>settings). | rect, the failed connection<br>with your key user/IT<br>mber that your password is<br>include accents. |  |
| FOR-EN14-01 Consultation     FORMEDICAL     Modifié le : 08/06/2020       Framework Document     Page : 6 / 39                                                                                                    | Localisation du poste         Sélectionnez le service         poste est actuellement         Service       Service /         Bloc       Bloc opéi         Salle       Salle1         Fonction de la s       Consultat         Qefaut       Salle de         Salle1       Salle de         Salle2       Salle1         Salle3       Salle4         Salle5       Salle5         Salle6       Salle6         Salle6       Salle6                                                                                                    | e, le bloc et la salle auxquels votre<br>t rattaché :<br>Anesthésie •<br>ratoire •<br>tion<br>réveil<br>uction | If you click NO, the compute<br>will open.<br>Select the unit,<br>Then the OT,<br>Then the room required<br>(Consultation in our exampl                                                                                                    | er location <u>selection</u> window<br>e).                                                             |  |
| FOR-EN14-01 Consultation     BOW MEDICAL     Page : 6 / 39                                                                                                    |                                                                                                    |                                                                                                    | ×                                                                                                    | Modifié le : 08/06/2020                                                                                |  |
|                                                                                                    | FOR-EN14-01 Consultation<br>Framework Document                                                                                                    |                                                                                                    |                                                                                                    | Page : <b>6 / 39</b>                                                                                   |  |

| BOW MEDICAL                                                                                                    | Frameworl<br>Consu                                                                     | k Document<br>Iltation                                                                                                    | Référence : FOR-EN14-01<br>Ver. 01                                                                       |
|----------------------------------------------------------------------------------------------------|----------------------------------------------------------------------------------------|----------------------------------------------------------------------------------------------------|----------------------------------------------------------------------------------------------------|
| Localisation du poste<br>Sélectionnez le service, le l<br>poste est actuellement ratta<br>Service Service Anest<br>Bloc Bloc opératoir<br>Salle Consultation<br>Fonction de la salle : Consultation<br>Défaut | bloc et la salle auxquels votre<br>taché :<br>thésie<br>re<br>a<br>a<br>a              | Allows you to define<br>default location (autom<br>workstation currently in use                                                                                 | e the selected location as the<br>atically selected on the<br>e).                                        |
| After validation of the rapply the computer loca                                                                                                    | new location, the software<br>ation changes.<br>L'application va être re-démarrée pour | will indicate that it must be<br>r prendre en compte les changements.                                                                                           | restarted in order to                                                                                    |
| Diane : connexion                                                                                                    | BOW MEDICAL                                                                            | The login window opens a<br>Enter your password agair<br>(For more information, se                                                                              | gain.<br>n.<br>e previous section).                                                                      |
| Confirmation<br>Etes-vous bien dans :<br>- La sale "Co<br>- Du bloc "Bit<br>Sinon, vous serez invi<br>4.7.5.1965                                                                                              | :<br>insultation"<br>oc opératore" ?<br>té à modifier l'emplacement du poste.          | The computer location wi<br>confirm the computer loc<br>most recently selected che<br>Select YES if the location is<br>NO, you can modify the lo<br>procedure). | ndow will ask you to<br>ation again with the<br>bice.<br>correct. If you select<br>boation (see previous |
| OR-EN14-01 Consultation                                                                                                    | BOW M                                                                                  |                                                                                                    | Modifié le : 08/06/2020<br>Page : <b>7 / 39</b>                                                          |

| $\left  \right\rangle$ | Framework Document | Référence : FOR-EN14-01 |
|------------------------|--------------------|-------------------------|
| BOW MEDICAL            | Consultation       | Ver. 01                 |

The welcome portal opens automatically and provides access to the various modules and features of DIANE.

Version 4.7.5

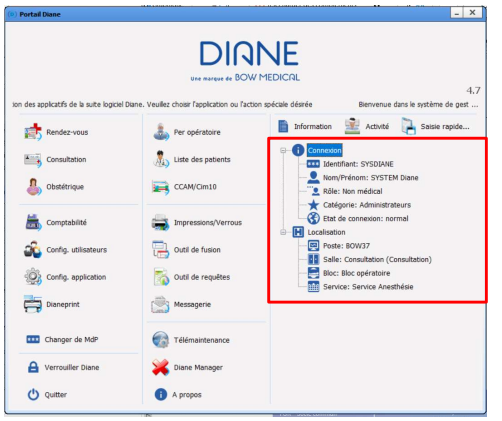

If a module is greyed out, this means that the feature has not been activated in the hospital (e.g. a hospital that only has the Consultation module, and not Intraoperative).

The right side of the screen (box) allows you to rapidly confirm the computer location:

Theatre - Consultation room

Computer BOW 37

User SYSDIANE

The scrolling text at the top of the application can be configured.

The welcome portal can be accessed from the task bar via this icon:

| FOR-EN14-01 Consultation |
|--------------------------|
| Framework Document       |

Modifié le : 08/06/2020

Page : **8 / 39** 

| BOW MEDICAL     | Framework Document<br>Consultation | Référence : FOR-EN14-01<br>Ver. 01 |
|-----------------|------------------------------------|------------------------------------|
| 3. Presentation | of the DIANE portal                |                                    |

The portal is divided into four zones to simplify the presentation of the buttons in this document.

Reminder: if a module is greyed out, this means that the hospital does not have a licence for this module, or the feature has been deactivated by the settings in use.

| (0) Portail Diane                             | TELIMANUM. EL O I I | _ X                                                                    |
|-----------------------------------------------|---------------------|------------------------------------------------------------------------|
| ion des applicatifs de la suite logiciel Dian | Une marque de BOW f | NE<br>MEDICAL 4.7<br>spécale désirée Bienvenue dans le système de gest |
| Rendez-vous                                   | a Per opératoire    | Information 🔛 Activité 🎴 Saisie rapide                                 |
| Consultation                                  | Liste des patients  | Connexion                                                              |
| lobstétrique                                  | CCAM/Cim10          | - Nom/Prénom: SYSTEM Diane                                             |
| Comptabilité                                  | Impressions/Verrous | Catégorie: Administrateurs 4                                           |
| Config. utilisateurs                          | Outil de fusion 2   | Poste: BOW37                                                           |
| Config. application                           | Outil de requêtes   | Bloc: Bloc opératoire                                                  |
| Dianeprint                                    | Messagerie          |                                                                        |
| Changer de MdP                                | G Télémaintenance   |                                                                        |
| Serrouiller Diane                             | Diane Manager 3     |                                                                        |
| 🔱 Quitter                                     | i A propos          |                                                                        |

|                                                | $\succ$ | Modifié le : 08/06/2020 |
|------------------------------------------------|---------|-------------------------|
| FOR-EN14-01 Consultation<br>Framework Document |         | Page : <b>9 / 39</b>    |

| $\mathcal{F}$ |  |
|---------------|--|
| BOW MEDICAL   |  |

Référence : FOR-EN14-01

ег. 01

### 3.1 Zone 1: DIANE modules

| Pane | Buttons         | Functions                                               |
|------|-----------------|---------------------------------------------------------|
|      | Rendez-vous     | Access the appointment management module.               |
|      |                 | Access the preoperative assessment consultation module. |
|      | Per opératoire  | Access Intra/Post-Op.                                   |
| 1    | lost opératoire |                                                         |
|      | Obstétrique     | Access OB/GYN.                                          |
|      | Réanimation     | Access ICU.                                             |
|      | CCAM/Cim10      | Access ICD-10 and Procedure code entry form.            |

# 3.2 Zone 2: DIANE features

| Panes | Buttons              | Functions                                                                               |
|-------|----------------------|-----------------------------------------------------------------------------------------|
|       | a Comptabilité       | Access the accounting form.                                                             |
|       | Messagerie           | Access the DIANE inter-computer email service.                                          |
|       | Config. utilisateurs | Access User settings, access rights and site settings. This tool is only for key users. |
|       | Config. application  | Access List settings. This tool is only for key users.                                  |
| 2     | Dianeprint           | Provides access to DianePrint. This tool is only for key users.                         |
|       | impressions/Verrous  | Access the Print and lock manager. This tool is only for key users.                     |
|       | Outil de fusion      | Provides access to file merging tool. This tool is only for key users.                  |
|       | Outil de requêtes    | Search the DIANE database. This tool is only for key users.                             |

 FOR-EN14-01 Consultation
 FOR-EN14-01 Consultation

 Framework Document
 BOW MEDICAL

 Page : 10 / 39

| $\mathbf{Y}$ |
|--------------|
| ()           |
| BOW MEDICAL  |

Référence : FOR-EN14-01

3.3 Zone 3: Session tools

| Panes | Buttons            | Functions                                                                                                    |
|-------|--------------------|----------------------------------------------------------------------------------------------------|
|       | Diane Manager      | Access DIANE Manager to close or restart all DIANE applications.                                                                                                    |
|       | *** Changer de MdP | Change current user's password.                                                                                                    |
| 2     | Verrouiller Diane  | Lock the DIANE workstation.                                                                                                    |
| Э     | i A propos         | View installed version of DIANE.                                                                                                    |
|       | Télémaintenance    | Access the remote maintenance website so that BOW Medical can<br>take remote control of your computer via the internet. A session<br>code will be sent each time your computer is controlled remotely. |
|       | 😃 Quitter          | Close the DIANE.exe application.                                                                                                    |

# 3.4 Zone 4: Information and rapid entry module

| Panes | Buttons        | Functions                                                                                                    |
|-------|----------------|----------------------------------------------------------------------------------------------------|
|       | Activité       | Shows completed or ongoing operations<br>(ongoing operations, patients discharged from operating theatre and currently in<br>transit, patients in recovery, operations completed in the last 24 hours, patients<br>being transferred to recovery bed). |
| 4     | Information    | Shows the identity of the person connected and location of the computer on which you are working.                                                                                                    |
|       | Saisie rapide. | Allows you to use searches to filter patient records according to criteria corresponding to the information they contain.                                                                                                    |

FOR-EN14-01 Consultation Framework Document Modifié le : 08/06/2020

Page : **11 / 39** 

| $\overline{\lambda}$                                      | Framework Document                                                                                     | Référence : FOR-EN14-01                                    |
|-----------------------------------------------------------|----------------------------------------------------------------------------------------------------|------------------------------------------------------------|
|                                                           | Consultation                                                                                           | Ver. 01                                                    |
| 3.5 DIANE Manager                                         | features                                                                                               |                                                            |
| It is logical to look at DIANE stops the application from | Manager at the same time as the portal given w<br>working, it is possible to close all DIANE applicati | hat it does. If a malfunction<br>ions using DIANE Manager. |
| Please note that using DIA                                | NE Manager can cause data from the current pa                                                          | tient record to be lost. Ask                               |

your key users for more information on how to use DIANE Manager.

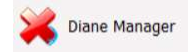

This avoids using Windows Task Manager, which is not always accessible to all users.

| A Vesilier   | ion de Dianettanager per<br>ables de donnies f<br>e l'utiliser qu'en cas d'absai | it engendrer des perte<br>ie nicentii. |
|--------------|----------------------------------------------------------------------------------|----------------------------------------|
| Arriter Bane | Extensor Dane                                                                    | ✔ Ne rien fain                         |
|              |                                                                                  |                                        |

The following window opens and allows you to stop DIANE, restart DIANE or do nothing (which allows you to close the window and return to the portal).

If you stop DIANE, the application will stop automatically and all associated windows will be closed.

If you restart DIANE, the program will 'reboot' and return to the login window.

# 4. Presentation of the Consultation module

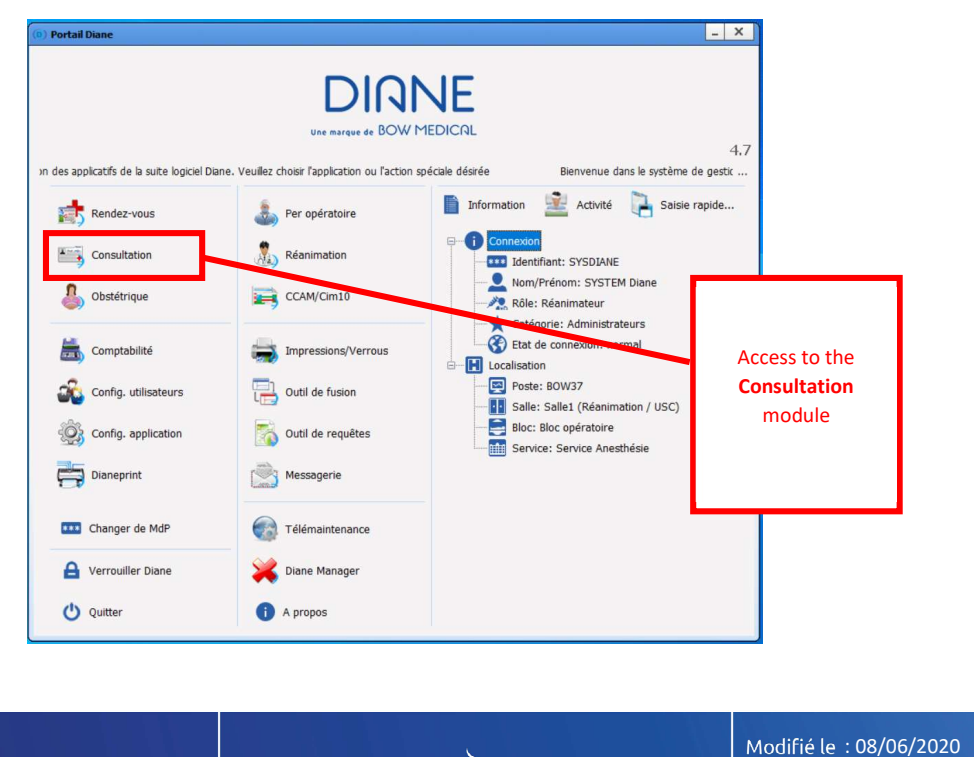

|                                                | $\mathbf{\lambda}$ | Modifié le : 08/06/2020 |
|------------------------------------------------|--------------------|-------------------------|
| FOR-EN14-01 Consultation<br>Framework Document |                    | Page : <b>12 / 39</b>   |

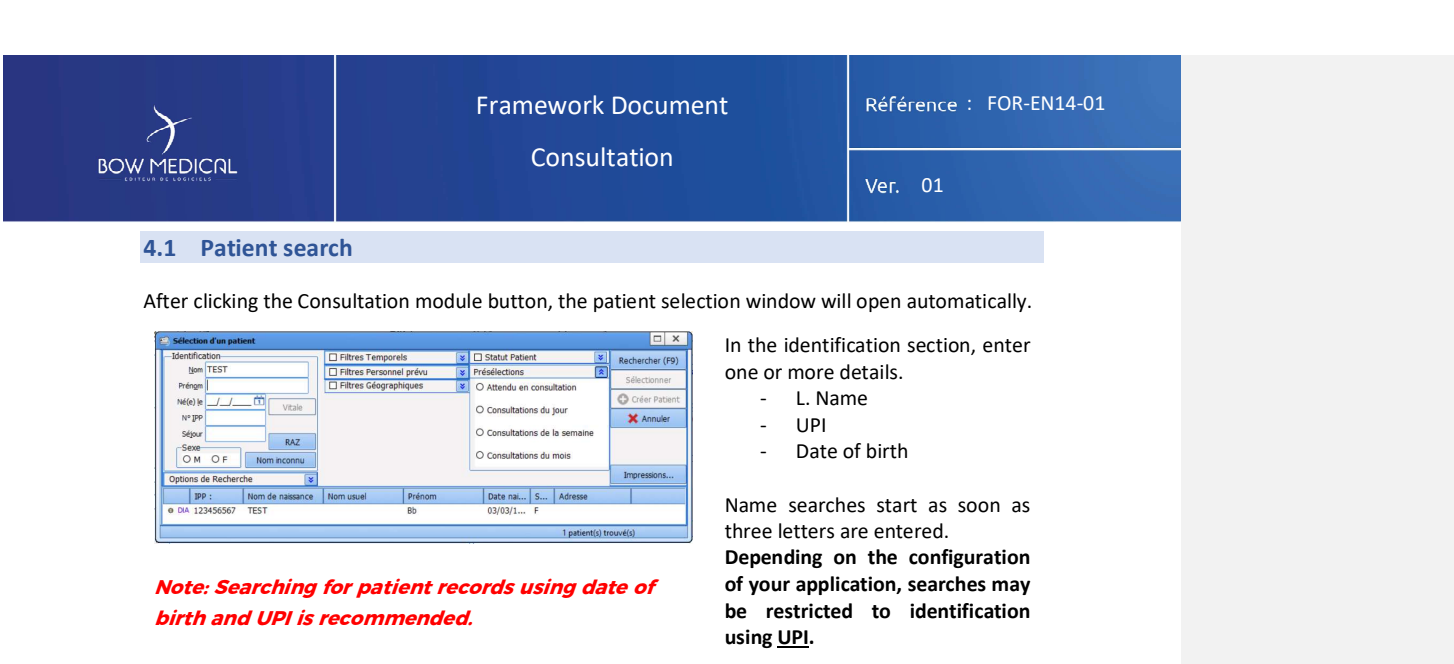

After entering the patient information (here TEST Diane), click the line and the Select button, or double-click the patient's line.

It is possible to restrict search results using the following options and filters:

Framework Document

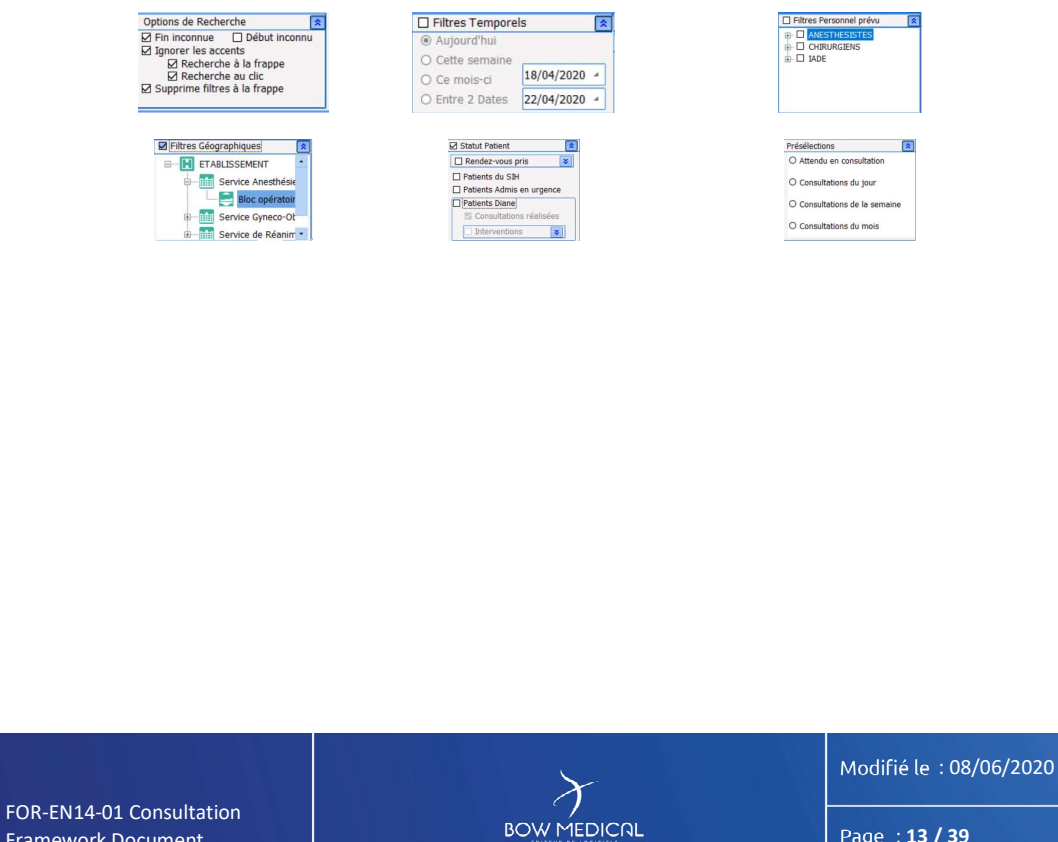

| $\mathcal{F}$                                                                                                    | Framework Document                                                                                                    | Référence : FOR-EN14-01                                                                                                    |                                                      |
|----------------------------------------------------------------------------------------------------|----------------------------------------------------------------------------------------------------|----------------------------------------------------------------------------------------------------|------------------------------------------------------|
|                                                                                                    | Consultation                                                                                                    | Ver. 01                                                                                                    |                                                      |
| Opens the selected pat                                                                                                    | ient record. The first tab displayed can be configured                                                                                                    | here: Administrative).                                                                                                    |                                                      |
| Constitution for another and the sector and                                                                                                    |                                                                                                    | - ISIX                                                                                                    |                                                      |
| Patient Nom de naissance<br>Sélection TEST<br>du patient Nom usuel                                                                                                    | Intermethod()         Date         App         Table         Percention         ✓* Emroyation           NetworkExp         D5/012/2020         70 area         160 cm         60 x2         Calectome drive         If Ferrorition           If Environment         If Sci012/2020         70 area         160 cm         60 x2         Calectome drive         If Ferrorition                                                                                                    |                                                                                                    |                                                      |
|                                                                                                    |                                                                                                    |                                                                                                    |                                                      |
| Informations patient         Né(e) le<br>(03/03/1950         Lieu           Adresse                                                                                                    | de nasance         N° PP         N° 44 5.5.         Stuaton de famile         Porfesion           1234/5557         Immenenges         -         -         -           Code posts         Vile         Tridiphone         Mole         Adresse erral                                                                                                    |                                                                                                    |                                                      |
| Correpondants                                                                                                    | Middech trattant by Middech advenseur b Correspondents                                                                                                    | 6-                                                                                                    |                                                      |
| Intervention           Date de consultation         Date D'Intervuorlevue           (05/03/2020)         (05/03/2020)                                                                                                    | Acesthésite en CS 1 b Acesthésite(s) prévu(s) b Charurgen(s) prévu(s)                                                                                                    | ъ                                                                                                    |                                                      |
| Service demandeur Bloc op.<br>Bloc opératore<br>Durée chirurgie prévue Salle<br>BLOC Consultation                                                                                                    | Type d'intervention(s) prévue(s)     Colectores doute                                                                                                    | 1 b-                                                                                                    |                                                      |
| Mode d'admission     O frogrammé     O Arrobularers     O Arrobularers     O Internation                                                                                                    | Mod d'Hopstalisation v b                                                                                                    |                                                                                                    |                                                      |
| Position sur table<br>O Déclubus Donal O Génu-pecto                                                                                                    | SIGN (2419)                                                                                                    |                                                                                                    |                                                      |
| D Décubitus Latéral drt O Assize     D Décubitus Latéral gche O Gyméco (Litt     D Décubitus Ventral O Table ortho)                                                                                                    | hotomia)                                                                                                    |                                                                                                    |                                                      |
|                                                                                                    |                                                                                                    |                                                                                                    |                                                      |
|                                                                                                    |                                                                                                    |                                                                                                    |                                                      |
|                                                                                                    |                                                                                                    |                                                                                                    |                                                      |
| 4.2 Creating a pat                                                                                                    | tient record<br>ng on the hospital, patient records are <b>generally</b> creat                                                                                                    | Comm<br>ed via an EHR (Electronic                                                                                                    | ienté [CA1]: Faute dans fr - Création d'un /         |
| <ul> <li>4.2 Creating a patential of the second second</li></ul>                                                                                                    | tient record<br>ng on the hospital, patient records are <b>generally</b> creat<br>) or during a consultation. It may therefore be impos<br>ate a patient who has not been preregistered via an EH                                                                                                    | Comm<br>ed via an EHR (Electronic<br>sible to create a file as a<br>R. In practice, the patient                                                                                                    | i <b>enté [CA1]:</b> Faute dans fr - Création d'un / |
| <ul> <li>4.2 Creating a patential of the second second</li></ul>                                                                                                    | tient record<br>ng on the hospital, patient records are generally creat<br>or during a consultation. It may therefore be impos<br>ate a patient who has not been preregistered via an EH<br>d is thus included in the DIANE patient list.                                                                                                    | Comm<br>ed via an EHR (Electronic<br>sible to create a file as a<br>R. In practice, the patient                                                                                                    | <b>ienté [CA1]:</b> Faute dans fr - Création d'un /  |
| <ul> <li>4.2 Creating a pat</li> <li><u>Note</u>: Dependin<br/>Health Record)<br/>user.</li> <li>You will see how to created<br/>already has an EHR and</li> <li>Selection dum patient</li> <li>-Mentification</li> </ul>                                                                                                    | tient record<br>ng on the hospital, patient records are generally creat<br>or during a consultation. It may therefore be impos<br>ate a patient who has not been preregistered via an EH<br>d is thus included in the DIANE patient list.                                                                                                    | Comm<br>ed via an EHR (Electronic<br>sible to create a file as a<br>R. In practice, the patient                                                                                                    | <b>ienté [CA1]:</b> Faute dans fr - Création d'un /  |
| <ul> <li>4.2 Creating a pate</li> <li>Note: Depending Health Record) user.</li> <li>You will see how to create already has an EHR and the second second</li></ul>                                                                                                    | tient record<br>Ing on the hospital, patient records are generally creat<br>or during a consultation. It may therefore be impos<br>ate a patient who has not been preregistered via an EH<br>d is thus included in the DIANE patient list.<br>Filtres Personnel prévu  Présélections Recherchel<br>Sélecton                                                                                                    | ed via an EHR (Electronic<br>sible to create a file as a<br>R. In practice, the patient                                                                                                    | tenté [CA1]: Faute dans fr - Création d'un /         |
| <ul> <li>4.2 Creating a pate</li> <li>★ <u>Note</u>: Depending Health Record) user.</li> <li>You will see how to create already has an EHR and</li> <li>▼ Selection d'un patient User LAR</li> <li>■ Prénam LAR</li> <li>■ Prénam LAR</li> <li>■ You will see how to create already has an EHR and</li> </ul>                                                                                                    | tient record<br>Ing on the hospital, patient records are generally creat<br>a or during a consultation. It may therefore be impose<br>ate a patient who has not been preregistered via an EH<br>d is thus included in the DIANE patient list.<br>Filtres Temporels V Statut Patient Rechercher<br>Filtres Temporels V Attendu en consultation<br>Consultations du jour                                                                                                    | Comm<br>ed via an EHR (Electronic<br>sible to create a file as a<br>R. In practice, the patient<br>R. In practice, the patient                                                                                                    | <b>lenté [CA1]:</b> Faute dans fr - Création d'un /  |
| <ul> <li>4.2 Creating a pate</li> <li><u>Note</u>: Depending Health Record) user.</li> <li>You will see how to create already has an EHR and the set of the set of the se</li></ul>                                                                                                    | tient record<br>Ing on the hospital, patient records are generally creat<br>or during a consultation. It may therefore be impos<br>ate a patient who has not been preregistered via an EH<br>d is thus included in the DIANE patient list.<br>Filtres Temporels S Statut Patient<br>Filtres Géographiques O Attendu en consultation<br>Consultations du jour<br>Consultations du jour<br>Consultations de la semaine                                                                                                    | Comm<br>ed via an EHR (Electronic<br>sible to create a file as a<br>R. In practice, the patient<br>R. In practice, the patient                                                                                                    | tenté [CA1]: Faute dans fr - Création d'un /         |
| <ul> <li>4.2 Creating a pate</li> <li>★ Note: Depending Health Record) user.</li> <li>You will see how to create already has an EHR and</li> <li>▼ Selection d'un patient</li> <li>▼ Selection d'un patient</li> <li>♥ Selection d'un patient</li> <li>♥ Selection d'un patie</li></ul>                                                                                                    | tient record<br>Ing on the hospital, patient records are generally creat<br>or during a consultation. It may therefore be imposed<br>ate a patient who has not been preregistered via an EH<br>d is thus included in the DIANE patient list.<br>I Filtres Temporels<br>Filtres Temporels<br>Présélections<br>Consultations du jour<br>Consultations du jour<br>Consultations du la semaine<br>Consultations du mois<br>I more senaire                                                                                                    | ed via an EHR (Electronic<br>sible to create a file as a<br>R. In practice, the patient                                                                                                    | ienté [CA1]: Faute dans fr - Création d'un /         |
| <ul> <li>4.2 Creating a pate</li> <li>★ <u>Note</u>: Depending Health Record) user.</li> <li>You will see how to create already has an EHR and</li> <li>★ Selection d'un patient</li> <li>★ Frénging LAR</li> <li>★ Prénging LAR</li> <li>★ Prénging LAR</li></ul>                                                                                                    | tient record Ing on the hospital, patient records are generally creat To during a consultation. It may therefore be impos The apatient who has not been preregistered via an EH The apatient who has not been preregistered via an EH The status included in the DIANE patient list.                                                                                                    | ed via an EHR (Electronic<br>sible to create a file as a<br>R. In practice, the patient                                                                                                    | tenté [CA1]: Faute dans fr - Création d'un /         |
| <ul> <li>4.2 Creating a pate</li> <li>Note: Depending Health Record) user.</li> <li>You will see how to create already has an EHR and</li> <li>Section d'un patient</li> <li>Identification</li> <li>Identification</li> <li>Iden</li></ul>                                                                                                    | tient record  Ing on the hospital, patient records are generally creat or during a consultation. It may therefore be impos  ate a patient who has not been preregistered via an EH d is thus included in the DIANE patient list.  Filtres Temporels Filtres Personnel prévu Filtres Personnel prévu Filtres Geographiques Filtres Geographiques Filtres de asmaine Consultations du jour Consultations du jour Consultations du jour Consultations du jour Consultations du jour Consultations du jour Consultations du jour Consultations du jour Consultations du mois Filtres SoPHIE MARGUER UARROQUE SOPHIE MARGUER 18(99(1)) Filtres Prévue Filtres August Filtres Juliette 18(99(1)) Filtres Prévue Filtres Juliette 18(99(1)) Filtres Filtres Prévue Filtres Juliette Filtres Prévue Filtres Filtres Fi | ed via an EHR (Electronic<br>sible to create a file as a<br>R. In practice, the patient<br>(F9) Litte des dossers charges en local<br>BOW Diane (Lecture/Ecriture)<br>Enter<br>Enter                                                                                            | tenté [CA1]: Faute dans fr - Création d'un /         |
| <ul> <li>4.2 Creating a pate</li> <li>Note: Dependin<br/>Health Record)<br/>user.</li> <li>You will see how to create<br/>already has an EHR and</li> <li>Selection d'un patient</li> <li>Unit of the second second secon</li></ul>                                                                                                    | tient record  Ing on the hospital, patient records are generally creat or during a consultation. It may therefore be impos  ate a patient who has not been preregistered via an EH d is thus included in the DIANE patient list.  I Filtres Temporels  Présdections  Filtres Geographiques  Présdections  Consultations du jour  Consultations du jour  Consultations du mois  Impresso  Impresso  Consultations du mois  Impresso  Consultations du mois  Consultations du mois  Impresso  Consultations du mois  Consultations du mois  Impresso  Consultations du mois  Impresso  Consultations du mois  Impres | ed via an EHR (Electronic<br>sible to create a file as a<br>R. In practice, the patient                                                                                                    | enté [CA1]: Faute dans fr - Création d'un /          |
| <ul> <li>4.2 Creating a pate</li> <li>Note: Depending Health Record) user.</li> <li>You will see how to creat already has an EHR and</li> <li>Selection d'un patient</li> <li>Identification</li> <li>Identification</li> <li>Ide</li></ul>                                                                                                    | Filtres Temporels       Statut Patient list.         Image: Preference of Consultations du Jour       O consultations du Jour         Image: Preference of Consultations du Jour       O consultations du Jour         Image: Preference of Consultations du Jour       O consultations du Jour         Image: Preference of Consultations du Jour       O consultations du Jour         Image: Consultations du Jour       O consultations du Jour         Image: Consultations du Jour                                                                                                    | ed via an EHR (Electronic<br>sible to create a file as a<br>R. In practice, the patient<br>(F9) Liste des dossiers charges en local<br>BOW Dane (Lecture/Ecriture)<br>tent                                                                                                    | tenté [CA1]: Faute dans fr - Création d'un /         |
| <ul> <li>4.2 Creating a pate</li> <li>Note: Depending Health Record) user.</li> <li>You will see how to create already has an EHR and</li> <li>Selection d'un patient</li> <li>Identification</li> <li>Nom LAR</li> <li>Vicale</li> <li>Selection d'un patient</li> <li>Identification</li> <li>Nom LAR</li> <li>Nom LAR</li> <li>Nom Corbier</li> <li>Nom de naisson</li> <li>Options de Recherche</li> <li>Nom de naisson</li> <li>Selection d'un patient</li> <li>Identification</li> <li>Nom De Nom inconnu</li> <li>Options de Recherche</li> <li>DA 4945467 CREPIN</li> <li>DA 4945467 CREPIN</li> <li>DA 4945467 LARDILIERE</li> <li>App Jasta68 LARNINE</li> <li>DE 495458 LARNINE</li> <li>DA 1225544 LARGILIERE</li> <li>App Jasta68 LARNINE</li> <li>Die 1974531 LARPLANQUE</li> </ul>                                                                                                    | tient record  Ing on the hospital, patient records are generally creat or during a consultation. It may therefore be impos  ate a patient who has not been preregistered via an EH d is thus included in the DIANE patient list.  I Filtres Temporels  Présélectons  Filtres Géographiques  Attendu en consultations du jour Consultations du jour Consultations du jour Consultations du jour Consultations du jour Consultations du jour Consultations du jour Consultations du semaine Consultations du mois  Terressor  AARROQUE SOPHIE MARGUERI 10/06/1 F 9 RUE DE L'UNI LARCONTE ALEXANDRA 20/03/1 F 9 RUE DE L'UNI Serge 20/03/1 M 9 rue de funion Bertrand 10/10/1 M 27 bd d'abace lo Else 27/02/1 M 96 rue leon gon Else 27/02/1 M 96 rue leon gon Else 27/02/1 M 97/04/1 E 27/04/04/04/04/04/04/04/04/04/04/04/04/04/                                                                                                    | ed via an EHR (Electronic<br>sible to create a file as a<br>R. In practice, the patient                                                                                                    | tenté [CA1]: Faute dans fr - Création d'un /         |
| 4.2 Creating a pat<br>Mote: Dependin<br>Health Record)<br>user.<br>You will see how to creat<br>already has an EHR and<br>View of the second second se                                                                                                    | tient record  Ing on the hospital, patient records are generally creat or during a consultation. It may therefore be impos  ate a patient who has not been preregistered via an EH is thus included in the DIANE patient list.  I Filtres Temporels  Filtres Temporels  Filtres Fersonel prévu  Présdetectons  Rechercher  Filtres Geographiques  Attendu en consultation  Filtres Geographiques  Nom usuel  Prénom Date nat.  Adresse LARCQUE Julete 18/09/1 F  Presdet LANDER  Prénom Date nat.  Adresse LARCQUE Julete 18/09/1 F  Presdet LANDER  Attendu en consultation  Filtres Geographiques  Consultations du jour  Consultations du mois  Impresso  Censultations du mois  Figure 5  Serge 20/03/1 M  Serge 23/03/1 M  Sertand 10/10/1 F  Sertend 23/03/1 M  Sertend 23/03/1 M  Sertend 23                                                                                                    | ed via an EHR (Electronic<br>sible to create a file as a<br>R. In practice, the patient                                                                                                    | enté [CA1]: Faute dans fr - Création d'un /          |
| 4.2 Creating a pat<br>Note: Dependin<br>Health Record)<br>user.<br>You will see how to creat<br>already has an EHR and<br>Section dun patient<br>Nom de naisant<br>Nom de naisant<br>Nom de naisant<br>Sector de Recherche<br>Nom de naisant<br>Sector de Recherche<br>Nom de naisant<br>Sector de Recherche<br>Nom de naisant<br>Sector de Recherche<br>Nom de naisant<br>Sector de Recherche<br>Sector de Recherche                                                                                                    | tient record  Ing on the hospital, patient records are generally creat or during a consultation. It may therefore be impose ate a patient who has not been preregistered via an EH is thus included in the DIANE patient list.  I Filtres Temporeis  Filtres Temporeis  Filtres Tempore | ed via an EHR (Electronic<br>sible to create a file as a<br>R. In practice, the patient<br>(F9) Life des dossers charges en local<br>BOW Dane (Lecture/Ecriture)<br>Enter<br>Enter<br>Enter                                                                                     | tenté [CA1]: Faute dans fr - Création d'un /         |
| 4.2 Creating a pat<br>Mote: Dependin<br>Health Record)<br>user.<br>You will see how to creat<br>already has an EHR and<br>Section dun patient<br>Wergen<br>Vergen<br>Vergen                                                                                                    | tient record  Ing on the hospital, patient records are generally creat () or during a consultation. It may therefore be impose that a patient who has not been preregistered via an EH () is thus included in the DIANE patient list.  Import the transmer of the transmer of  | comm<br>ed via an EHR (Electronic<br>sible to create a file as a<br>R. In practice, the patient                                                                                                    | enté [CA1]: Faute dans fr - Création d'un /          |
| 4.2 Creating a pat<br>Mote: Dependin<br>Health Record)<br>user.<br>You will see how to creat<br>already has an EHR and<br>Section dun patient<br>Frénge<br>Nom Active<br>Section dun patient<br>Nom Active<br>Nom Active<br>N | tient record  Ing on the hospital, patient records are generally creat () or during a consultation. It may therefore be impose that a patient who has not been preregistered via an EH () is thus included in the DIANE patient list.  Import the transmer of the transmer of  | comm<br>ed via an EHR (Electronic<br>sible to create a file as a<br>R. In practice, the patient<br>(f) Unite des dossies stranges en local<br>BOW Diane (lecture/Eorture)<br>for the file stranges en local<br>BOW Diane (lecture/Eorture)<br>tity                              | enté [CA1]: Faute dans fr - Création d'un /          |
| 4.2 Creating a pat<br>Note: Dependin<br>Health Record)<br>user.<br>You will see how to creat<br>already has an EHR and<br>Section d un patient<br>Mom Lagendre<br>Mom Patient from<br>Mom Setor<br>Mom Setor<br>Mom Setor<br>Nom de nassan<br>Section d un patient<br>Nom de nassan<br>Section d un patient<br>Nom de nassan<br>Section d un patient<br>Nom de nassan<br>Section d un patient<br>Nom de nassan<br>Section d un patient<br>Nom de nassan<br>Section d un patient<br>Nom de nassan<br>Section d un patient<br>Nom de nassan<br>Section d un patient<br>Nom de nassan<br>Section d un patient<br>Nom de nassan<br>Section d un patient<br>Nom de nassan<br>Del patient d no<br>New identif<br>DIA Patient and<br>Action de nassan<br>Section d un patient d no<br>New identif                                                                                                    | tient record  In g on the hospital, patient records are generally creater or during a consultation. It may therefore be impose  ate a patient who has not been preregistered via an EH is thus included in the DIANE patient list.  I Intres Temporels I Intres Temporels I Intres Geographiques I Intres Geographiques I Interes I Intres Geographiques I Interes I Interes I Interes I Intres Geographiques I Interes I Inter | ed via an EHR (Electronic<br>sible to create a file as a<br>R. In practice, the patient<br>(P) Litte des dossers charges en local<br>BOW Dame (Lecture/Eorture)<br>Ent<br>Ent<br>Ent<br>Ent<br>Ent<br>Ent<br>Ent<br>Ent<br>Ent<br>Ent                                           | tenté [CA1]: Faute dans fr - Création d'un /         |
| 4.2 Creating a pate<br>Note: Depending<br>Health Record)<br>user.<br>You will see how to create<br>already has an EHR and<br>Selection due patient<br>Selection due patient<br>Patient alree<br>Patient alree<br>Patient alr                                                                                                   | tient record<br>In g on the hospital, patient records are generally creat<br>or during a consultation. It may therefore be imposed<br>at ea patient who has not been preregistered via an EH<br>is thus included in the DIANE patient list.                                                                                                    | comm<br>ed via an EHR (Electronic<br>sible to create a file as a<br>R. In practice, the patient<br>(P) Uste des dossers chargies en local<br>BOW Dane (Lecture/Eorture)<br>er<br>BOW Dane (Lecture/Eorture)<br>tity<br>tity<br>Modifié le : 08/06/2020<br>Page : <b>14 / 39</b> | enté [CA1]: Faute dans fr - Création d'un /          |

| $\mathcal{F}$ | Framework Document | Référence : FOR-EN14-01 |
|---------------|--------------------|-------------------------|
| BOW MEDICAL   | Consultation       | Ver. 01                 |

DIA Patient already known in DIANE but not associated

| Filtres Temporels     | *                                                                                        | Statut Patier                                                                                                    | nt                                                                                                    | × R                                                                                                    | echercher (F9)                                                                                                    | Liste des dossiers chargés en local                                                                                                    |
|-----------------------|------------------------------------------------------------------------------------------|----------------------------------------------------------------------------------------------------|----------------------------------------------------------------------------------------------------|----------------------------------------------------------------------------------------------------|----------------------------------------------------------------------------------------------------|----------------------------------------------------------------------------------------------------|
| Filtres Personnel pré | évu 😺                                                                                    | Présélections                                                                                                    |                                                                                                    |                                                                                                    | C //                                                                                                    | TEST Bb (Lecture seule)                                                                                                    |
| Filtres Géographique  | es 🛛 👻                                                                                   | O Attendu en                                                                                                    | consultation                                                                                                    |                                                                                                    | Selectionner                                                                                                    |                                                                                                    |
|                       |                                                                                          |                                                                                                    |                                                                                                    | <                                                                                                    | Créer Patient                                                                                                    |                                                                                                    |
|                       |                                                                                          | O Consultation                                                                                                    | ns du jour                                                                                                    |                                                                                                    | 🗙 Annuler                                                                                                    |                                                                                                    |
|                       |                                                                                          | O Consultation                                                                                                    | ns de la semaine                                                                                                    |                                                                                                    |                                                                                                    |                                                                                                    |
|                       |                                                                                          | O Consultation                                                                                                    | ns du mois                                                                                                    |                                                                                                    |                                                                                                    |                                                                                                    |
|                       |                                                                                          |                                                                                                    |                                                                                                    |                                                                                                    | Impressions                                                                                                    |                                                                                                    |
| Nom usuel Pré         | énom                                                                                     | Date nai                                                                                                    | S Adresse                                                                                                    |                                                                                                    |                                                                                                    |                                                                                                    |
|                       |                                                                                          |                                                                                                    | 0 patient                                                                                                    | s) trouv                                                                                                    | é(s)                                                                                                    |                                                                                                    |
|                       | Filtres Temporels       Filtres Personnel pre       Filtres Géographique       Nom usuel | Filtres Temporels     ¥       Filtres Personnel prévu     ¥       Filtres Géographiques     ¥       Nom usuel     Prénom | Filtres Temporels     S     Statut Patient       Filtres Personnel prévu     Présélections       Filtres Géographiques     O     Attendu en       O consultation     Consultation       O consultation     O       Nom usuel     Prénom     Date nal | Filtres Temporels       ¥       Statut Patient         Filtres Personnel prévu       ¥       Présélections         Filtres Géographiques       ✓       Attendu en consultation         Consultations du jour       Consultations de la semaine         Consultations du mois         Nom usuel       Prénom       Date nai       S       Adresse         0 patient | Filtres Temporels       ¥       Statut Patient       ¥         Filtres Personnel prévu       ¥       Présélections       X         Filtres Géographiques       ¥       O Attendu en consultation       Consultations du jour         O Consultations du jour       O Consultations du mois       Consultations du mois         Nom usuel       Prénom       Date nal       S       Adresse | Filtres Temporels       ¥       Statut Patient       ¥       Rechercher (P9)         Filtres Personnel prévu       ¥       Présélections       X         Filtres Géographiques       ¥       O Attendu en consultation       Sélectionner         O Consultations du jour       O Consultations du jour       Annuler         O Consultations du mois       Impressions       Impressions         Nom usuel       Prénom       Date nal       S       Adresse |

In the case of an emergency (i.e. the patient has not followed the usual admission process), you can create a patient record with an identity or without a known identity:

- If the patient's identity is known:

1 Enter a first and last name (the only mandatory details)

2 Click Oréer Patient, which is no longer greyed out.

- If the patient's identity is unknown and cannot be established

Click Nomincommute to generate a temporary identity with 'unknown' name and the current date and time. This temporary identity can be changed at a later point.
 Click Créer Patient, which is no longer greyed out.

3 In the case of a patient record creation, DIANE will open a window to add patient information rapidly.

The area to the right allows you to access the records most recently downloaded on the computer. Example: you have had to restart DIANE and want to return to the current record. You can find the record on the right, rather than searching by name or UPI again.

#### If two or more patients have the same name:

If you wish to create a patient record but there is already an identity with the same name:

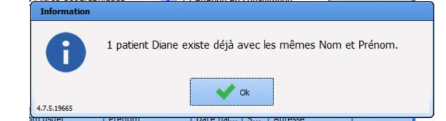

An information window will appear in order to avoid identity verification issues (if the hospital allows the creation of patient records using patient name).

BOW MEDICAL

Modifié le : 08/06/2020

Page : 15 / 39

|                                                                                                    | Framework<br>Consult                                                                                                    | Document<br>tation                                                                                                    | Référence : FOR-EN14-0:<br>Ver. 01                                                                                                    |
|----------------------------------------------------------------------------------------------------|----------------------------------------------------------------------------------------------------|----------------------------------------------------------------------------------------------------|----------------------------------------------------------------------------------------------------|
| Sélectionnez le patient auguel vous voulez n<br>1 patient Diane existe déjà avec les mê<br>Non Nans. Non Usud în<br>TEST BOW C<br>W Rattacher le dossier au patient sélecti<br>Coler un nouveau patient (doubin posob | Itacher le dosser: :         mes Rom et Prénom.         Vérion       leve       Date Haisance       14° (PP)         Jane       F       0.102/(SS0       122456789         Anne       F       0.102/(SS0       122456789         Immédia       Wasaliter In(s) docsier(s)       Xecular         e)       Wasaliter In(s) docsier(s)       Xecular | After you confirm this winc<br>- Assign the record (duri<br>existing identity).<br>- Create a new record with<br>- View the existing reco<br>information in more detail.                                                                                                    | low, you can:<br>ng creation, to the<br>the same name.<br>rd(s) to check the                                                                                                    |
| This will open the p<br>information. The reco<br>patient record causes                                                                                                    | atient record in a new wind<br>rd assignment window remains<br>it to open so you can add new i<br>Prénom<br>Diane<br>Né(e) le N° IPP<br>Juile<br>Poids BSA BMI<br>ac op. prévu Bloc opératoire<br>demandeur<br>vention(s) prévue(s)<br>1<br>Anesthésiste(s) prévu(s;                                                                              | ow, which you must clos<br>open and available in the ti<br>information.<br>The New record w<br>enter:<br>- L. Name<br>- First name<br>- Married name<br>- Married name<br>- Date of birt<br>- UPI<br>- Sex<br>- Height / we<br>The BSA <sup>1</sup> and BM<br>automatically whe<br>patient's height and | e after checking the<br>cask bar. Assigning the<br>indow allows you to<br>me<br>ows you to invert the<br>oirth name.<br>h<br>ight<br>M <sup>2</sup> fields are filled<br>en you enter the<br>d weight. |

<sup>1</sup> Body surface area <sup>2</sup> Body mass index

BOW MEDICAL

Modifié le : 08/06/2020

Page : **16 / 39** 

| $\rightarrow$ |
|---------------|
| BOW MEDICAL   |

#### Référence : FOR-EN14-01

| formations patiente Nom de naissance | ent<br>e                | Prénom            |              |               |
|--------------------------------------|-------------------------|-------------------|--------------|---------------|
| TEST                                 |                         | Diane             |              |               |
| Nom usuel                            | 0                       | Né(e) le          | Nº IPP       |               |
| BOW                                  |                         | 01/02/1980        | 12345        | 6789          |
| Sexe<br>O M  ● F                     | Taille<br>160           | Poids<br>50       | BSA<br>1,487 | BMI<br>19,531 |
| ntervention<br>Date prévue           | Bloc op. pré            | vu Bloc opératoir | re           | 4             |
| 16/04/2020                           | Service demande         | ur Urgences       |              |               |
| Type<br>Colectomie totale            | e d'intervention(s<br>e | s) prévue(s)      | 1            | L []*         |
| Chirurgien(s) pre                    | évu(s) 1 🚏              | Anesthésiste(:    | s) prévu(s)  | េរេ           |
| CHIR Alex                            |                         | ANESTH Ann        | a            |               |
|                                      |                         |                   |              |               |

# - Scheduled operation date:

It is possible to enter the date by typing numbers or using the calendar icon. Double-clicking enters today's date.

| Intervention<br>Date prévue |    | BI | oc op. | prévu  | Bloc | opéra | toire |           |
|-----------------------------|----|----|--------|--------|------|-------|-------|-----------|
|                             | -  |    | avi    | ril 20 | 19   |       |       | •         |
|                             | łu | ma | me     | je     | ve   | sa    | di    | 6         |
|                             | 25 | 26 | 27     | 28     | 29   | 30    | 31    |           |
| Chinamion                   | 1  | 2  | 3      | 4      | 5    | 6     | 7     | inn(c) h  |
| chirdrylen                  | 8  | 9  | 10     | 11     | 12   | 13    | 14    | svu(s) (  |
|                             | 15 | 16 | 17     | 18     | 19   | 20    | 21    |           |
|                             | 22 | 23 | 24     | 25     | 26   | 27    | 28    |           |
|                             | 29 | 30 | 1      | 2      | 3    | 4     | 5     |           |
|                             |    |    |        |        |      |       | 2     | X Annuler |

Some fields have a tree structure to facilitate and standardise information:

- Surgery type
- Scheduled surgeonsScheduled anaesthetists
- Scheduled anaesthetist

A tree is available to select the type of intervention, scheduled surgeon and scheduled anaesthetist. An automatic pre-selection is carried out to facilitate searching from typing the first three letters.

|                                                                                                    |      | _ 🗆 🗡     |
|----------------------------------------------------------------------------------------------------|------|-----------|
| Cardiaque                                                                                                    |      |           |
| E CEC                                                                                                    |      |           |
| Chirurgie digestive                                                                                                    |      |           |
| Anastomose colo-rectale                                                                                                    |      |           |
| Anastomose liéoanale                                                                                                    |      |           |
| Appendicectomie                                                                                                    |      |           |
| Bypass intestinale                                                                                                    |      |           |
| Cholecystectomie                                                                                                    |      |           |
| E- Colectomie                                                                                                    |      |           |
| droite                                                                                                    |      |           |
| gauche                                                                                                    |      |           |
| totale                                                                                                    |      |           |
| transverse                                                                                                    |      |           |
| Colostomie                                                                                                    |      |           |
| Fermeture fistule                                                                                                    |      |           |
| Gastrostomie                                                                                                    |      |           |
| T Hémopéritoine                                                                                                    |      |           |
| Hépatique                                                                                                    |      |           |
| Iléocolectomie                                                                                                    |      |           |
| 🔽 Jejunostomie                                                                                                    |      |           |
| How The second control of the second control of the second cont |      |           |
| Laparotomie                                                                                                    |      |           |
| Métastasectomie                                                                                                    |      |           |
| Oeso gastrique                                                                                                    |      |           |
| 🕀 🔽 Pancréas                                                                                                    |      |           |
| B- Paroi                                                                                                    |      |           |
| Péritonite                                                                                                    |      |           |
| <ul> <li>Pharyngo-Laryngectomie Totale Circulaire (PLTC)</li> </ul>                                                                                                    |      |           |
| Prélèvement ganglionnaire                                                                                                    |      |           |
| Proctologie                                                                                                    |      |           |
| Résection digestive                                                                                                    |      |           |
| Résection grêle                                                                                                    |      |           |
| Sarcome retro-peritonéa                                                                                                    |      |           |
|                                                                                                    |      |           |
| Afficher tous les éléments cimto conta                                                                                                    | - OK | ¥ Annular |

The operation tree opens.

When you select the required category, the next level of detail opens.

The underlined options correspond to the selectors and are therefore used to organise the underlying content. This will appear without stating the selector. Options with further levels of detail will open when the boxes are ticked. Remove the tick to deselect.

It is possible to show all elements by ticking the box to the bottom right of the screen.

The elements in the list are given colours corresponding to their ICD-10 and procedure codes, if they are associated.

FOR-EN14-01 Consultation Framework Document

BOW MEDICAL

Modifié le : 08/06/2020

Page : 17 / 39

| $\mathcal{F}$                                                                                                    | Framework Document                      | Référence : FOR-EN14-01 |
|----------------------------------------------------------------------------------------------------|-----------------------------------------|-------------------------|
|                                                                                                    | Consultation                            | Ver. 01                 |
| Control of the source of the source of the | - • • • • • • • • • • • • • • • • • • • |                         |

Clicking the tree structure in the scheduled surgeons and scheduled anaesthetists sections opens the list of health professionals set up in the software.

It is possible to leave this blank if the information is not known during the consultation, and to enter it later (during the operation, for example).

After confirming the "New record" window, you will access the patient record with the information you have entered. You can add additional patient information. The first tab displayed can be configured (here: Administrative).

| Consultation Pré anesthésique Utilisateur connecté :                                                                                                    | SYSTEM Diane - TEST BOW Diane (né(e) le 01/02/1980)                                                                                            |                                                                       |                                                                | - 8 X            |
|----------------------------------------------------------------------------------------------------|----------------------------------------------------------------------------------------------------|-----------------------------------------------------------------------|----------------------------------------------------------------|------------------|
| Actient Nom de naissance Int<br>Sélection TEST II<br>du patient Nom usuel II<br>II                                                                       | Date         Age         Talle         F           Nouvele<br>tervention         ET         15/04/2020         40 ans         160 cm         5 | oids Intervention D Kg Colectomie totale                              | Enregistrer     Annuler                                        |                  |
| Sexe<br>O M                                                                                                    | Champs<br>à saisir                                                                                                    |                                                                       | Imprimer     P     Options     Reprise                         |                  |
| Administratif ATCD / Traitements                                                                                                    | Exam. cliniques Paraclinique                                                                                                    | Conclusion/Visite                                                     | Résumé Documents (0)                                           | Trait. / Préméd. |
| Adresse Code                                                                                                    | N* IPP         N* de S.S.           123456789                                                                                                  | Situation de famile Profession<br>Non renseigné /<br>Téléphone Mobile | Adresse email                                                  |                  |
|                                                                                                    |                                                                                                    |                                                                       |                                                                |                  |
| Correpondants                                                                                                    | Médecin traitant b-                                                                                                    | Médecin adresseur                                                     | b- Correspondants b-                                           | ]                |
| Intervention Date de consultation Date D'interv.prévue                                                                                                   | Anesthésiste en CS b-                                                                                                    | Anesthésiste(s) prévu(s) 1<br>ANESTH Anna                             | b- Chirurgien(s) prévu(s) 1 b-<br>CHIR Alex                    |                  |
| Service demandeur Bloc op.<br>Urgences Bloc opératoire Durée chirurgie prévue Sale<br>BLOC                                                               | Type d'intervention(s) prévue(s)<br>Colectomie totale                                                                                          | 1 []-<br>se complète automat                                          | Intervention(s) réalisée(s) b-<br>liquement après intervention |                  |
| Mode d'admission<br>O Hospitalisation<br>O Ambulatoire                                                                                                   | Motif d'Hopstalisation                                                                                                    | ✓ Ŋ. Histoire de la maladie                                           |                                                                |                  |
| Position sur table     O Décubitus Dorsal     O Génu-pectorale     Décubitus Latéral drt     O Assise     O Décubitus Latéral gche O Gynéco (Lithotomie) | ссам                                                                                                    | CIM10                                                                 |                                                                |                  |
| O Décubitus Ventral O Table orthopédique                                                                                                    | CCAM/CIM10                                                                                                    |                                                                       |                                                                |                  |

FOR-EN14-01 Consultation Framework Document BOW MEDICAL

Modifié le : 08/06/2020

Page : 18 / 39

| F             | Framework Document    | Référence : FOR-EN14-01 |
|---------------|-----------------------|-------------------------|
|               | Consultation          | Ver. 01                 |
| 5. Navigating | in the patient record |                         |

The patient record is presented in sections 5.1 to 5.3, with further detail on the tabs in sections 5.3.1 onwards.

| Consultation Pré anesthésique Utilisateur connecté : 5                                                                        | SYSTEM Diane - TEST BOW Diane (né(e) le 01/02/1980)                                                                                                    | 1                                                                                 | - 8 X               |
|----------------------------------------------------------------------------------------------------|----------------------------------------------------------------------------------------------------|-----------------------------------------------------------------------------------|---------------------|
| Patient Nom de naissance Inter<br>Sélection<br>du patient Nom usuel 5.1<br>BOW<br>Prénom<br>O M © F                           | Vention(f)<br>Louvelle<br>ervention<br>Damps<br>3 servert                                                                                                    | terventon VErregistrer<br>tome toble Annuler 5.2                                  |                     |
| Administratif ATCD / Traitements                                                                                              | Exam. cliniques Paraclinique Conclusion/Visite                                                                                                    | Ambulatoire Résumé Documents                                                      | (0) Trat. / Prémed. |
| Informations patient Né(e) le Lieu de naissance 01/02/1980 Adresse Code p                                                     | N° IPP N° de S.S. Skuator<br>123456789 N° de S.S. Skuator<br>Italian State State S | de famile Professon segné  Addesse email                                          |                     |
| Correpondants                                                                                                    | Médecin traitant b- Médecin                                                                                                    | adresseur b- Correspondants                                                       | b-                  |
| Intervention Date de consultation Date D'interv.prévue                                                                        | Anesthésiste en CS []- Anesthésis<br>ANESTH Anna                                                                                                    | e(s) prévu(s) 1 (5-<br>Chirurgien(s) prévu(s) 1<br>CHIR Alex                      | b-                  |
| Service demandeur Bioc op.<br>Urgences Bioc opératoire  Durée chirurgie prévue Sale BLOC                                      | Type d'intervention(s) prévue(s) 1<br>Colectomie totale                                                                                                    | Is- Intervention(s) réalisée(s)<br>se complète automatiquement après intervention | b-                  |
| Poure u durinssour<br>O Hospitalisation<br>O Ambulatore<br>Postion sur table                                                  | Motf d'Hopstalisation                                                                                                    | t <sub>b</sub> . Histoire de la maladie                                           |                     |
| O Décubitus Dorsal O Génu-pectorale                                                                                           | CCAM                                                                                                    | CIM10                                                                             |                     |
| O Decubitus Lateral drt O Assise<br>O Décubitus Latéral gche O Gynéco (Uthotomie)<br>O Décubitus Ventral O Table orthopédique | CCAM/CIM10                                                                                                    |                                                                                   |                     |

The Tab button on your keyboard can be used to move from one field to the next. The tabulation order can be configured.

#### 5.1 Patient area and window bar

The "patient" area allows you to view the birth name, name known by, first name and sex of the patient.

| atient     | Nom de naissance |  |
|------------|------------------|--|
| Sélection  | TEST             |  |
| du patient | Nom usuel        |  |
|            | BOW              |  |
| Sexe       | Prénom           |  |
| OM OF      | Diane            |  |

The button opens the Patient selection window so that you can open another existing record or create a new record.

The upper bar of the window shows the following information:

Module name - Current user name - Birth name - Name known by - First name - Date of birth

🗃 Consultation Pré anesthésique 🛛 Utilisateur connecté : SYSTEM Diane - TEST BOW Diane (né(e) le 01/02/1980)

The information included in the top bar can be adjusted (e.g. inverting the name known by and the birth name, or adding/removing information).

|                                                | $\sim$ | Modifié le : 08/06/2020 |
|------------------------------------------------|--------|-------------------------|
| FOR-EN14-01 Consultation<br>Framework Document |        | Page : <b>19 / 39</b>   |

|                                                                                                    | Framework Document<br>Consultation                                                              | Référence : FOR-EN14-01 |  |  |  |  |  |
|----------------------------------------------------------------------------------------------------|-------------------------------------------------------------------------------------------------|-------------------------|--|--|--|--|--|
|                                                                                                    |                                                                                                 | Ver. 01                 |  |  |  |  |  |
| 5.2 Operation area                                                                                                    |                                                                                                 |                         |  |  |  |  |  |
| 5.2.1 Buttons in the operation area                                                                                                    |                                                                                                 |                         |  |  |  |  |  |
| Nouvelle<br>Intervention Open the '                                                                                                    | Nouvele<br>Intervention Open the "New record" window for an operation for the patient selected. |                         |  |  |  |  |  |
| champs<br>à saisir<br>Open the '<br>essential before closir                                                                                                    | "Field to be completed" window, for information consider ng the record.                         | ed to be important or   |  |  |  |  |  |
| ✓ Enregistrer Save inform                                                                                                    | mation being entered.                                                                           |                         |  |  |  |  |  |
| × Annuler Cancel info                                                                                                    | ormation being entered.                                                                         |                         |  |  |  |  |  |
| 🚊 Imprimer Open the o                                                                                                    | consultation report.                                                                            |                         |  |  |  |  |  |
| Frint or ex                                                                                                    | port the consultation report.                                                                   |                         |  |  |  |  |  |
| Description of the provide set of the provide set of the provide |                                                                                                 |                         |  |  |  |  |  |
| enter patient information. This button is greyed<br>out if there is no record history.                                                                                                    |                                                                                                 |                         |  |  |  |  |  |
| Open drop-down menu.                                                                                                    |                                                                                                 |                         |  |  |  |  |  |
| Changer l'utilisateur courant<br>Resynchroniser                                                                                                    | Lock the DIANE computer, to stop information                                                    | being entered when      |  |  |  |  |  |
| Changer de mot de passe<br>Aide de la consultation                                                                                                    | not at the computer.                                                                            | -                       |  |  |  |  |  |
| A Propos<br>Quitter                                                                                                    | - Change user, to use the computer with another                                                 | account.                |  |  |  |  |  |
| <ul> <li>Resynchronise, to synchronise information entered when in offline mode. (Example: you enter information during the consultation when the network is not connected.) After resynchronising, other computers will have access to the information entered during this time, without having to leave the patient record.</li> </ul>                                                                                                    |                                                                                                 |                         |  |  |  |  |  |
| - Change passw                                                                                                    | vord, to change the password of the current user.                                               |                         |  |  |  |  |  |
| - View the Consultation help document.                                                                                                    |                                                                                                 |                         |  |  |  |  |  |
|                                                                                                    | $\rightarrow$                                                                                   | Modifié le : 08/06/2020 |  |  |  |  |  |
| FOR-EN14-01 Consultation<br>Framework Document                                                                                                    |                                                                                                 | Page : <b>20 / 39</b>   |  |  |  |  |  |
|                                                                                                    |                                                                                                 |                         |  |  |  |  |  |

| ×                                                                                                    | Framework Document                                                                                                    |                                                                                                    | Référence : FOR-EN14-01                                      |  |  |  |
|----------------------------------------------------------------------------------------------------|----------------------------------------------------------------------------------------------------|----------------------------------------------------------------------------------------------------|--------------------------------------------------------------|--|--|--|
|                                                                                                    | Con                                                                                                    | sultation                                                                                                    | Ver. 01                                                      |  |  |  |
| 5.2.2                                                                                                    | Operation area field                                                                                                    |                                                                                                    |                                                              |  |  |  |
| Intervention(c)       Date       Adds       Table       Parket       Extervention         Intervention(c)       Intervention(c)       Interventic)       Intervention(c)       < |                                                                                                    |                                                                                                    |                                                              |  |  |  |
|                                                                                                    | Icons                                                                                                    | Column Da                                                                                                    | ate                                                          |  |  |  |
| Operation has not to                                                                                                    | Re                                                                                                    | cord open                                                                                                    | indicated                                                    |  |  |  |
| Operation has not ta                                                                                                    |                                                                                                    |                                                                                                    | indicated.                                                   |  |  |  |
| Consultation can be                                                                                                    | modified.                                                                                                    | Or                                                                                                    |                                                              |  |  |  |
|                                                                                                    |                                                                                                    | Consultation date if operation indicated.                                                                                                    | on date not                                                  |  |  |  |
| Operation complete<br>recovery room. Cor<br>modified (except wi                                                                                                    | Operation completed, patient has moved to Actual operation date.<br>recovery room. Consultation can no longer be<br>modified (except with exceptional permissions). |                                                                                                    |                                                              |  |  |  |
| This record is locked                                                                                                    | on another computer                                                                                                    | Scheduled operation date if                                                                                                    | indicated.                                                   |  |  |  |
| (record already oper<br>device), you can view<br>mode.                                                                                                    | n or preloaded on a mobile<br>w the record in read-only                                                                                                    | This record is locked on another computer Scheduled operation date if indicated.<br>(record already open or preloaded on a mobile<br>device), you can view the record in read-only Or                                                                                                    |                                                              |  |  |  |
|                                                                                                    |                                                                                                    |                                                                                                    |                                                              |  |  |  |
|                                                                                                    |                                                                                                    | Consultation date if operation indicated.                                                                                                    | on date not                                                  |  |  |  |
|                                                                                                    |                                                                                                    | Consultation date if operation indicated.                                                                                                    | on date not                                                  |  |  |  |
|                                                                                                    |                                                                                                    | Consultation date if operation<br>indicated.<br>Or<br>Actual operation date if oper<br>place.                                                                                                    | on date not<br>ration has taken                              |  |  |  |
|                                                                                                    | 🗢 Record                                                                                                    | Consultation date if operation<br>indicated.<br>Or<br>Actual operation date if operation date if operation date | on date not<br>ration has taken                              |  |  |  |
| Operation has been<br>another unit to the o                                                                                                    | <b>Record</b><br>carried out or scheduled in<br>one you are currently in.<br>record (excent with                                                                    | Consultation date if operation<br>indicated.<br>Or<br>Actual operation date if oper<br>place.<br><b>Thot available</b><br>Scheduled operation date if<br>Or                                                                                                    | on date not<br>ration has taken<br>indicated.                |  |  |  |
| Operation has been<br>another unit to the o<br>You cannot view the<br>exceptional permiss                                                                                                    | Carried out or scheduled in<br>carried out or scheduled in<br>one you are currently in.<br>record (except with<br>ions).                                            | Consultation date if operation<br>indicated.<br>Or<br>Actual operation date if oper<br>place.                                                                                                    | on date not<br>ration has taken<br>indicated.                |  |  |  |
| Operation has been<br>another unit to the o<br>You cannot view the<br>exceptional permiss                                                                                                    | <b>Record</b><br>carried out or scheduled in<br>one you are currently in.<br>record (except with<br>ions).                                                          | Consultation date if operation<br>indicated.<br>Or<br>Actual operation date if operation<br>place.<br>Inot available<br>Scheduled operation date if<br>Or<br>Consultation date if operation<br>indicated.                                                                                                    | on date not<br>ration has taken<br>indicated.<br>on date not |  |  |  |
| Operation has been<br>another unit to the o<br>You cannot view the<br>exceptional permiss                                                                                                    | <b>Record</b><br>carried out or scheduled in<br>one you are currently in.<br>record (except with<br>ions).                                                          | Consultation date if operation<br>indicated.<br>Or<br>Actual operation date if oper<br>place.<br>Inot available<br>Scheduled operation date if<br>Or<br>Consultation date if operation<br>indicated.<br>Or                                                                                                    | n date not<br>ration has taken<br>indicated.<br>on date not  |  |  |  |

 FOR-EN14-01 Consultation
 FOR-EN14-01 Consultation

 Framework Document
 Page : 21 / 39

| $\mathcal{F}$                                                                     | Framework Document                                                                                                    | Référence : FOR-EN14-01       |  |  |  |  |
|-----------------------------------------------------------------------------------|----------------------------------------------------------------------------------------------------|-------------------------------|--|--|--|--|
|                                                                                   | Consultation                                                                                                    | Ver. 01                       |  |  |  |  |
| Brief presentation                                                                | of tabs                                                                                                    |                               |  |  |  |  |
| Anaesthesia data<br>into nine default<br>Conclusion/Visit, /<br>accounting tab an | Anaesthesia data relating to the selected operation can be accessed via the tab bar and are grouped into nine default 'themes': Administrative, History/Treatments, Clinical examinations, Paraclinical, Conclusion/Visit, Ambulatory, Summary, Documents, Treatments and Premedications (as well as the accounting tab and the staff tab with the POA). |                               |  |  |  |  |
| Administratif                                                                     | Ints Exam. Ciniques Parachique Conclusion/Visite Ambulatoire Résumé                                                                                                    | Documents (0) Trat. / Préméd. |  |  |  |  |
|                                                                                   |                                                                                                    |                               |  |  |  |  |

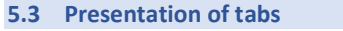

Click to navigate between tabs (either right or left click).

#### 5.3.1 Administrative tab

This tab groups together administrative data concerning the patient and their hospitalisation, such as date of birth, marital status, address and phone number, national healthcare identifier, and details concerning the operation such as pathology/ies, scheduled theatre and date, type(s) of operation scheduled, etc.

If you fill in the "Scheduled anaesthetist(s)" and "Scheduled nurse anaesthetist(s)" fields, during the operation these members of staff will automatically be entered as present in the room when the operation takes place.

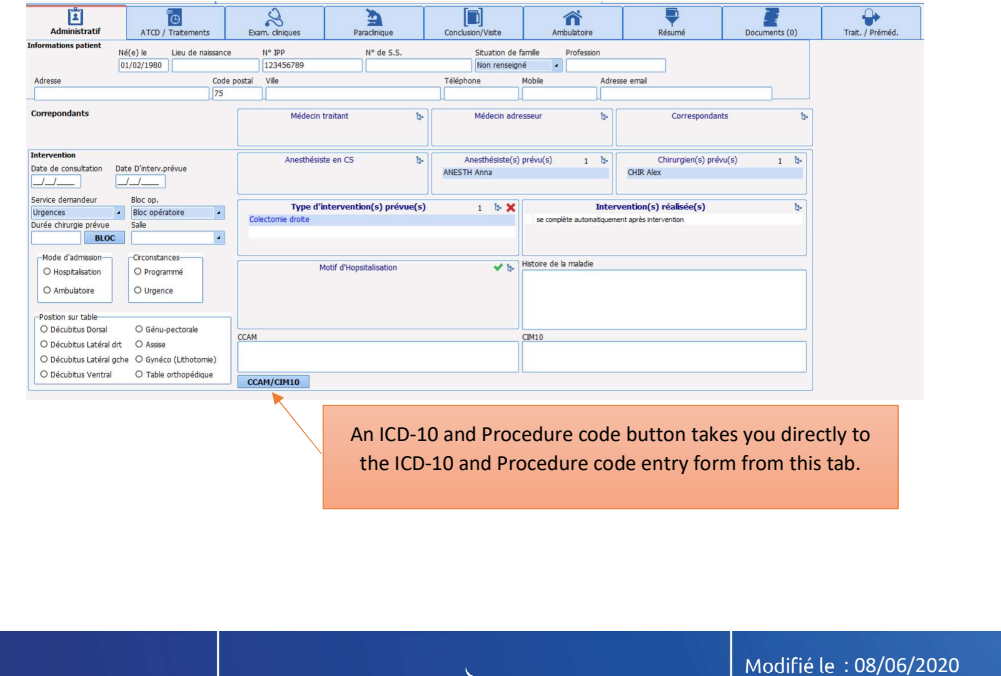

FOR-EN14-01 Consultation Framework Document BOW MEDICAL

Modifié le : 08/06/2020

Page : 22 / 39

| $\left< \right>$ | Framework Document | Référence : FOR-EN14-01 |
|------------------|--------------------|-------------------------|
|                  | Consultation       | Ver. 01                 |

These are the elements you will encounter most frequently when using DIANE ANAESTHESIA - Consultation:

#### Simple input box

This element allows you to enter free text, a date, a number or a decimal, etc.

#### Tick box

This element allows you to enter a **Yes** response. Click the box or press the space bar when the box is highlighted to select/deselect.

#### Memo list

This element saves time when entering information and makes it easier to generate statistics. The 'tree' button shows the content available, configured by your key users.

#### Radio button group

This element saves time when entering one item of information among many and makes it easier to generate statistics.

#### Drop-down menu

This element saves time when entering one item of information among many. Clicking this element (either the arrow or the text area) shows the available options in a box below the element. Each line in the box is a clickable option.

#### 5.3.2 History/Treatments tab

This tab groups together all the patient's history, including surgical, medical, anaesthetic, allergy and transfusion history, as well as all current treatments, addictions and other elements, intra and post-operative complications and relay drugs.

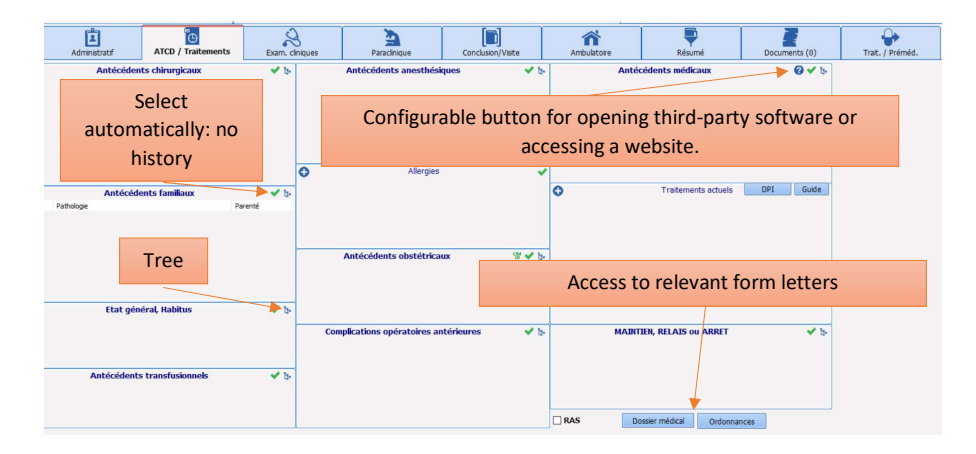

Most of the elements on this page are memo lists. Buttons allow history to be added rapidly:

|                                                | $\rightarrow$ | Modifié le : 08/06/2020 |
|------------------------------------------------|---------------|-------------------------|
| FOR-EN14-01 Consultation<br>Framework Document |               | Page : <b>23 / 39</b>   |

| BOW MEDICAL                                                                                                    | Framework Document<br>Consultation                                                                                                    | Référence : FOR-EN14-01<br>Ver. 01               |  |  |  |  |  |  |  |
|----------------------------------------------------------------------------------------------------|----------------------------------------------------------------------------------------------------|--------------------------------------------------|--|--|--|--|--|--|--|
| Automatically ine                                                                                                    | Automatically indicate 'no history' or a default item (according to configuration)                                                                                                    |                                                  |  |  |  |  |  |  |  |
| • Add allergies and                                                                                                    | current treatments                                                                                                    |                                                  |  |  |  |  |  |  |  |
| Several methods can<br>- Rapidly typin<br>offered<br>- Using the Dia<br>- Right-clicking                                                                                                    | be used to add an element:<br>g the first three letters of the item required then selectin<br>list Memo tree to access the relevant list<br>to access a drop-down menu<br>                                  | ng it from the choices                           |  |  |  |  |  |  |  |
|                                                                                                    | ASFON LYOC 160mg lyophilisat oral 1-1-1                                                                                                    |                                                  |  |  |  |  |  |  |  |
| ↔<br>Vi<br>in<br>Si                                                                                                    | Traitements actuels DPI                                                                                                    | Guide                                            |  |  |  |  |  |  |  |
| The Current treatmer                                                                                                    | nts element is a memo list with the following additional op                                                                                                    | tions:                                           |  |  |  |  |  |  |  |
| Relay treatment                                                                                                    | Relay treatment (i.e. manage relay drug. Common relays can be configured)                                                                                                    |                                                  |  |  |  |  |  |  |  |
| VENTOLINE 100µg/d sus<br>inhalation<br>SPASFON LYOC 160mg I<br>KARDEGIC 160mg poudr<br>Relais par CALCIPAI<br>Relais par CEBUTID<br>Relais par HBPM<br>Relais par HEPARIN<br>Relais par ORGARAI<br>Relais par XARELTO | Traitements actuels DPI Guide<br>spension pour<br>yophilisat oral 1-1-1<br>e pour solution<br>RINE (Héparine calcique)<br>(Flurbiprofène)<br>SODIQUE au pousse seringue<br>V (Danaparoïde)<br>(Rivaroxaban) | solution buvable                                 |  |  |  |  |  |  |  |
| 💿 Stop drug                                                                                                    |                                                                                                    |                                                  |  |  |  |  |  |  |  |
| FOR-EN14-01 Consultation<br>Framework Document                                                                                                    | BOW MEDICAL                                                                                                    | Modifié le : 08/06/2020<br>Page : <b>24 / 39</b> |  |  |  |  |  |  |  |

| BOW MEDICAL                                    |                                  | Framework Document<br>Consultation                                                                                                    | - | Référence : FOR-EN14-<br>Ver. 01 | 01                   |                                                                   |
|------------------------------------------------|----------------------------------|----------------------------------------------------------------------------------------------------|---|----------------------------------|----------------------|-------------------------------------------------------------------|
| Send drug                                      | to prer                          | nedications in the Conclusion/Visit tab                                                                                                    |   |                                  |                      |                                                                   |
| 🔯 Delete the                                   | e line                           |                                                                                                    |   |                                  |                      |                                                                   |
|                                                |                                  | "Continue, Relay or Stop" element                                                                                                    |   |                                  |                      |                                                                   |
| Kardegic to<br>Ventolin to<br>Spasfon to       | o be rel<br>o be sto<br>o be con | ayed with heparin<br>pped<br>tinued                                                                                                    |   |                                  | Commer<br>phloroglud | Ité [CA2]: Utiliser les generiques ? Aspirin, salbutamol,<br>inol |
|                                                | KARDE<br>HEPAR<br>VENTO<br>SPASE | MAINTIEN, RELAIS ou ARRET<br>EGIC 160mg poudre pour solution buvable Relais par<br>NINE SODIQUE au pousse seringue<br>DLINE 100µg/d suspension pour inhalation à arrêter<br>FON LYOC 160mg lyophilisat oral à poursuivre | 3 | ✓ <sup>2</sup> 2 <sup>a</sup>    |                      |                                                                   |
|                                                |                                  |                                                                                                    |   |                                  |                      |                                                                   |
|                                                |                                  |                                                                                                    |   |                                  |                      |                                                                   |
|                                                |                                  |                                                                                                    |   |                                  |                      |                                                                   |
|                                                |                                  |                                                                                                    |   |                                  |                      |                                                                   |
|                                                |                                  |                                                                                                    |   |                                  |                      |                                                                   |
|                                                |                                  |                                                                                                    |   |                                  |                      |                                                                   |
|                                                |                                  |                                                                                                    |   |                                  |                      |                                                                   |
|                                                |                                  |                                                                                                    |   |                                  |                      |                                                                   |
|                                                |                                  |                                                                                                    |   | Modifié le : 08/06/2020          |                      |                                                                   |
| FOR-EN14-01 Consultation<br>Framework Document |                                  |                                                                                                    |   | Page : <b>25 / 39</b>            |                      |                                                                   |
|                                                |                                  |                                                                                                    |   |                                  |                      |                                                                   |

| BOW MEDICAL | Framework Document<br>Consultation | Référence : FOR-EN14-01<br>Ver. 01 |
|-------------|------------------------------------|------------------------------------|
| 5.3.3       | Clinical Examinations tab          |                                    |

This tab allows you to indicate or modify the patient's height and weight (BSA and BMI are calculated automatically). It gives the status of cardio-respiratory equipment, results of general examinations, dental condition, in order to calculate the intubation score, define an intubation technique, and enter specific examinations.

| Administratif ATCD / Traitements                                                    | Exam. cliniqu     | es Paracinique                                                                                      | [D]<br>Conclusion/Visite                                                                                    | Ambulatoire                                                                           | Résumé | Documents (0)                                                                              | Trait. / Préméd. |
|-------------------------------------------------------------------------------------|-------------------|----------------------------------------------------------------------------------------------------|----------------------------------------------------------------------------------------------------|---------------------------------------------------------------------------------------|--------|--------------------------------------------------------------------------------------------|------------------|
| Généralités<br>Taile 160 Poids 50 SC 1,49 IMC 19,53<br>Appareil cardio-respiratoire | Poids Idéal 52,42 | Intubation<br>Prothèses - Piercing - Pilosité                                                       | ✔ b- Eta                                                                                                    | t et prothèse dentaire                                                                | ✓ b-   | ON Prédiction VAM<br>MACK LEE FAGERSTRÖM<br>CORMACK<br>Classification de Cormack et Lehane | _                |
| Abord veineux / Varices                                                             | v ₽               | N<br>Ouverture de la bouche<br>Distance ThyroMentonnière<br>Mobilité cervicale<br>Profil du patient | alampati •                                                                                                  | Score                                                                                 | Aucur  | erregistrement                                                                             |                  |
| Examens cardio-respiratoires                                                        | ✓ b-              | Acci<br>Examens spécifiques et Scores<br>Abord Rachs Arcc<br>Abord veneux rale                      | is aux voies aériennes                                                                                      | o. Etat cutané                                                                        | ★ P-   |                                                                                            |                  |
| Damens généraux                                                                     | <b>∨</b> h-       | Autres Alabamo detaile<br>Autres ALR<br>ES8<br>MCI<br>Corr                                          | Cul Obu<br>Nen Nen Nen<br>? Saturfaxante<br>Obu Obu<br>Ren Obu<br>Ren Obu<br>raamen du Rachis<br>entaires : | Officulté posée<br>Out<br>Out<br>Out<br>Out<br>Out<br>Out<br>Out<br>Out<br>Out<br>Out |        |                                                                                            |                  |

This score in particular is calculated using the fields on the left: Mallampati, neck mobility, patient appearance (look), prominent incisors and mouth opening.

The score ranges from 5 to 14.

The normal button allows a "normal" score of 5 to be entered rapidly. When the score is red, this means that it exceeds the critical threshold of 7 and there may be difficulties when intubating the patient.

FOR-EN14-01 Consultation Framework Document BOW MEDICAL

Modifié le : 08/06/2020

Page : 26 / 39

| $\mathcal{F}$ | Framework Document                       |                                                                              | ument            | Référence : FOR-t                     |                             |
|---------------|------------------------------------------|------------------------------------------------------------------------------|------------------|---------------------------------------|-----------------------------|
| BOWME         |                                          | (                                                                            | Consultatio      | 'n                                    | Ver. 01                     |
| A too         | oth chart is also a                      | vailable if configured b                                                     | y your facility: | :                                     |                             |
|               | Schéma dentaire                          |                                                                              |                  | The tooth chart is                    | suitable for children       |
|               | Haut                                     | Incisive centrale<br>Incisive latérale<br>Canine                             | RAS              | and adults, as it s permanent teeth.  | hows both milk and          |
|               |                                          | Première prémolaire                                                          |                  | Both sets work in t                   | he same way, except         |
|               | 15 52<br>15 53<br>16 53<br>54<br>17 C 55 | 63 26 Première molaire<br>64 26 Première molaire<br>65 27 7 Deuxième molaire |                  | for the Kedentation concerns permaner | button which only nt teeth. |
|               | (H) 18                                   | 28 Dent de sagesse                                                           |                  | This allows missing                   | g 'adult' teeth to be       |
|               | -Droite                                  | Gauche - Légende                                                             |                  | entered.                              |                             |
|               |                                          | / bridge                                                                     |                  |                                       |                             |

Pivot/prothèse/ir
 Mobile
 Cassée
 Manquante
 Autre

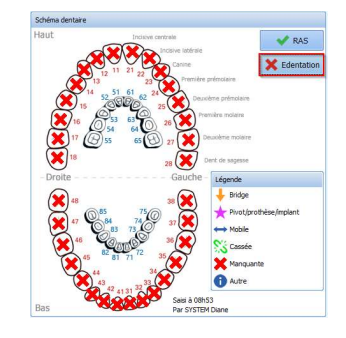

-EN14-01

Clicking repeatedly on the 'edentulous' button switches from:  $1-\mbox{select all}$ 

Saisi à 08h45 Par SYSTEM Diane

2 – select upper teeth

Bas

3 – select lower teeth.

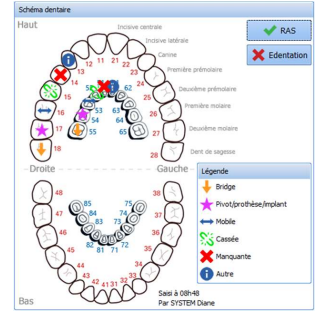

The image on the left shows a chart entered by mouseclick: click several times on the same tooth to select the status.

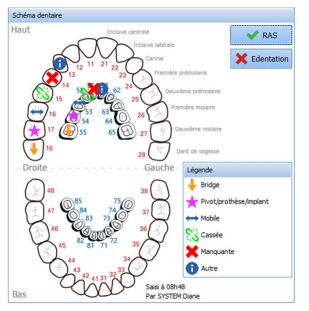

### FOR-EN14-01 Consultation Framework Document

Modifié le : 08/06/2020

Page : 27 / 39

| BOW MEDICAL | Fran  | Framework Document | Référence : FOR-EN14-01 |
|-------------|-------|--------------------|-------------------------|
|             |       | Consultation       | Ver. 01                 |
|             | 5.3.4 | Paraclinical tab   |                         |

From this tab, you can prescribe additional examinations, indicate blood results such as group, rhesus status and screening for various blood diseases. You can also indicate results of Other tests the patient has undergone such as ECG and BGA.

This information can be retrieved automatically by an interface connected with the laboratory if this is authorised.

|                                                                                                    |                              |                       |                    |                   | _                 |             |            |                     |                  |
|----------------------------------------------------------------------------------------------------|------------------------------|-----------------------|--------------------|-------------------|-------------------|-------------|------------|---------------------|------------------|
| Administratif                                                                                                    | ATCD / Traitements           | Exam. cliniqu         | es Par             | 2<br>adinique     | Conclusion/Visite | Ambulatoire | Résumé     | Documents (0)       | Trait. / Préméd. |
| Blan amené par le patient     Documents c-joints (Blan, courrier, ordonnance)     CAT pour les examens complémentaires     Ditte R.A.L     Ditte R.A.L       C Par de blan     O Blan presont     O O N     I     I     RAI à refaire avant interv. |                              |                       |                    |                   |                   |             |            |                     |                  |
| Nepurato de Noorstore                                                                                                    |                              |                       |                    |                   |                   |             |            |                     |                  |
| Recuperer les nouveaux res                                                                                                    | Aucu Aucu                    | n nouveau resultat de | ponible            |                   |                   |             |            | Agrandir Faffichage |                  |
|                                                                                                    |                              |                       |                    |                   |                   |             |            |                     |                  |
| Rechercher automatiquemen                                                                                                    | nt les nouveaux résultats to | utes les : 2 r        | inutes             |                   |                   |             |            |                     |                  |
| Fibre temporel Recherche automatio                                                                                                    | ue eu                        |                       |                    |                   |                   |             |            |                     | -                |
| Bologie à faire à l'admission.     Bologie à faire à l'admission.     Decourseraur. Stebus. Phontones l'âre d'étermentement     Decourseraur. Stebus. Phontones l'âre d'étermentement                                                               |                              |                       |                    |                   |                   |             |            |                     | <u>b-</u>        |
| NFS-Plaquettes                                                                                                    | TP, INR, TCK                 | Iono sang             | -                  |                   |                   |             |            |                     |                  |
| Plaquettes sur tube citraté                                                                                                    | TCA                          | Urée, créat           | T4L-TSH            |                   |                   |             |            |                     |                  |
| VS / ORP                                                                                                    | Fibrinopène                  | Churcimia à taolo     | Blan hépatique : A | SAT, ALAT, GGT, I | PAL, LDH          |             |            |                     |                  |
| Surveillance protocole Eprex                                                                                                    |                              | HbA1C                 | Calcémie - Phospho | rémie             |                   |             |            |                     |                  |
| Rubéole, syphilis, toxoplasmo                                                                                                    | se                           | Troponine             | Autre:             |                   |                   |             |            |                     | •                |
| RESULTATS des examens BIDLOGIQUES 5 COMPTE-RENDU des consultations spécialisées 5 -STATUT des examens O En ettente 0 Sen ettente 0 Valéée 0 Refusée                                                                                                 |                              |                       |                    |                   |                   |             |            |                     |                  |
|                                                                                                    | Commentaires                 |                       |                    |                   |                   |             | Orde       | (Cerfa №1207 -      |                  |
| Gr A Rh                                                                                                    |                              |                       |                    |                   |                   |             | <u>t</u> - | 🖶 Edition 💈         |                  |
|                                                                                                    |                              |                       |                    |                   |                   |             |            |                     |                  |

#### 5.3.4.1 Other tests

You can request additional tests.

You can access tests that are not configured for the room in which you are located by clicking the 

button to the top right of the **Other tests** area.

When a test that is not configured for the unit or theatre in which you are located has been carried out, it will be visible from your patient's consultation.

You can issue a prescription for a test. To do this, select the form letter you wish to print from the drop-down menu (bottom right of the Paraclinical tab). Then click Issue.

| Veuillez enregistrer les modifications apportées a<br>document avant de valider cette fenêtre<br>Sauvegarder le document généré et ses modifications |                                                       |                                               |
|----------------------------------------------------------------------------------------------------|-------------------------------------------------------|-----------------------------------------------|
| Sauvegarder le document généré et ses modifications                                                                                                  | Veuillez enregistrer les mod<br>document avant de val | ifications apportées au<br>ider cette fenêtre |
| Fishing Orde Bilane proscrite (20/07/2018 - 14:58:25)                                                                                                | Sauvegarder le document généré                        | et ses modifications                          |
| FIGHEr Ordo bildris prescrits (30/07/2018 - 14,36,23)                                                                                                | Fichier Ordo Bilans prescrits (30/07/2018             | - 14:58:25)                                   |

|                                                | $\succ$ | Modifié le : 08/06/2020 |
|------------------------------------------------|---------|-------------------------|
| FOR-EN14-01 Consultation<br>Framework Document |         | Page : <b>28 / 39</b>   |

er. 01

Click to print the selected letter directly without previewing in Word.

Click to select several letters at once. Select the required letters by ticking the boxes. Click **Preview** to check the document or **Print** to print without previewing.

#### 5.3.5 Conclusion/Visit tab

The Conclusion/Visit tab is fully configurable. All elements concerning anaesthesia can be noted. Using this tab, you can define **ASA** and **sepsis** scores, propose an **anaesthesia technique**, indicate operation **authorisation**, and resume the **information** given to the patient with regard to anaesthesia risks.

Indicate the **Pre-op instructions** and **Premedications** needed. You can issue a pre-op prescription letter. To do this, select the form letter you wish to print from the drop-down menu. Then click **Print**.

A "Record edited by" area shows the anaesthetists who have made changes to the consultation record. A different colour is attributed to each new session opened.

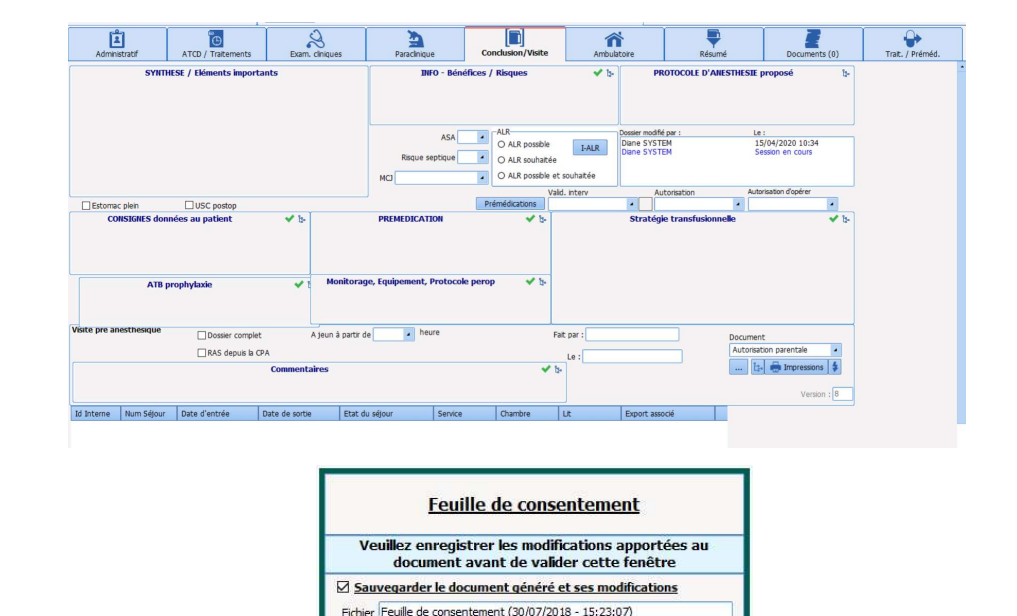

|                                                | $\left\langle {} \right\rangle$ | Modifié le : 08/06/2020 |
|------------------------------------------------|---------------------------------|-------------------------|
| FOR-EN14-01 Consultation<br>Framework Document |                                 | Page : <b>29 / 39</b>   |

X Annuler

Effectuer les opérations electionnées et continuer

| $\mathcal{F}$                                              | Framework                                                                                                    | Document                                                                                                    | Référence : FOR-EN14-01                                     |
|------------------------------------------------------------|----------------------------------------------------------------------------------------------------|----------------------------------------------------------------------------------------------------|-------------------------------------------------------------|
| BOW MEDICAL                                                | Consul                                                                                                    | tation                                                                                                    | Ver. 01                                                     |
| Clicking allow<br>Click to prin<br>boxes then click F      | ws you to print the selected lett<br>t several form letters at once. S<br>Preview if you wish to check the<br>Important information / N | er directly without preview<br>Select the letters you wish t<br>letters or <b>Print</b> to print wit<br>Iursing Notes table | ing in Word.<br>to print by ticking the<br>hout previewing. |
| This table contair<br>new information<br>remove it from th | is important information from t<br>to add elements. Right-click a<br>ie important information summ                                      | the pre-op assessment. You<br>any data from any consult<br>ary table.                                                       | do not need to enter<br>ation field to add or               |
|                                                            |                                                                                                    |                                                                                                    |                                                             |
|                                                            | Mallampati                                                                                                    | <u>Envoyer dans les éléments i</u>                                                                                          | importants                                                  |

Modifié le : 08/06/2020

Page : **30 / 39** 

| F                                                                                                | Framework I                                                                                      | Document                                                                                                    | Référence : FOR-EN14-                                                                                                    | 01      |
|--------------------------------------------------------------------------------------------------|--------------------------------------------------------------------------------------------------|----------------------------------------------------------------------------------------------------|----------------------------------------------------------------------------------------------------|---------|
|                                                                                                  | Consult                                                                                          | ation                                                                                                    | Ver. 01                                                                                                    |         |
| 5.3.7                                                                                            | Traceability in DIANE                                                                            |                                                                                                    |                                                                                                    |         |
| DIANE ensures the changes made, in                                                               | ne traceability of manually ent<br>cluding during the operation.                                 | ered data during pre-op                                                                                                    | assessments and any                                                                                                    |         |
| This traceability successively in spe                                                            | distinguishes between editors<br>ecific fields by hovering the mou                               | and shows in real time<br>se over the relevant field.                                                                                                    | all elements entered                                                                                                    |         |
| Traceability is ma                                                                               | intained in offline mode, both fo                                                                | or data already entered an                                                                                                    | d for new data.                                                                                                    |         |
| In the <b>Conclusion</b> ,<br>entered the pre-o<br>deletes patient re                            | <b>/Visit</b> tab, the <b>Record edited by</b> op assessment data. A colour is cord information. | field indicates the full nam<br>attributed to each user v                                                                                                    | es of the doctors who<br>who changes, adds or                                                                                                    |         |
| Windows indicat                                                                                  | ed DIANE traceability                                                                            | Meanings                                                                                                    |                                                                                                    |         |
| Dossier modifié par :<br>Yves MEDECIN (S<br>Paul MEDECIN (Sa<br>Céline BRETON (S<br>Diane SYSTEM | Le :<br>aisi en réa) 12/05/201<br>isi en réa) 12/05/201<br>iaisi en réa) 12/05/201<br>Session en | This window shows the<br>colours attributed to th<br>is shown in black, as he<br>Paul Medecin is shown i<br>or modified informatio<br>Céline Breton is show<br>deleted or modified in<br>record. DIANE SYSTEM,<br>in: any modifications<br>appear in this colour. | names of doctors and the<br>em. Here, Yves Medecin<br>started the consultation.<br>n blue. He added, deleted<br>n in the patient record.<br>n in green. She added,<br>formation in the patient<br>in mauve, has just logged<br>made by this user will | Comment |
| Genou Arthros<br>Genou Arthroly                                                                  | antécédents chirurgicaux<br>copie droite<br>rse droite                                           | Surgical history The a<br>black - Yves Medecin e<br>Knee Athrolysis right<br>SYSTEM. In addition, h<br>over a consultation field<br>indicating the date, time<br>who entered the inform                                                                           | rthroscopy is shown in<br>entered the information.<br>was modified by DIANE<br>overing with the mouse<br>d brings up a text balloon<br>e and name of the person<br>lation.                                                                            |         |
| An<br>Genou Arthroly                                                                             | técédents chirurgicaux<br>rse droite                                                             | The <b>red cross</b> shows that<br>a doctor was changed<br>doctor. You can see<br>hovering over the cross                                                                                                    | t information entered by<br>/deleted by a different<br>the different values by                                                                                                    |         |
| OR-EN14-01 Consultation                                                                          | BOW MEE                                                                                          | )<br>CAL                                                                                                    | Modifié le : 08/06/2020                                                                                                    |         |
| amework Document                                                                                 | EDITEUR DE LOG                                                                                   | iciels                                                                                                    | Page : 31 / 39                                                                                                    |         |

| BOW MEDICAL | Framework Document<br>Consultation | Référence : FOR-EN14-01<br>Ver. 01 |
|-------------|------------------------------------|------------------------------------|
| 5.3         | .8 Ambulatory tab                  |                                    |

After completing the various fields on this form, Last pre-op modification and Last post-op modification will be filled automatically depending on the person logged in. To validate the Ambulatory form, it must be signed by a surgeon or anaesthetist by clicking the Sign button found in the bottom right corner of the screen. The anaesthetist or surgeon must select their name from the drop-down list and enter their password before clicking Validate on the Signature of person in charge window.

The list of anaesthetists and surgeons used for the validation of the Ambulatory form is set up by your key users.

If you make changes after signing the validation, it must be re-signed.

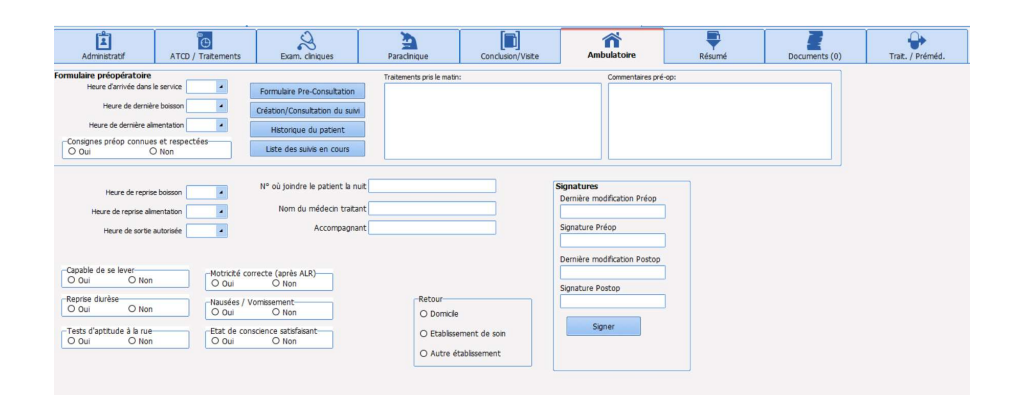

|                                                | ×           | Modifié le : 08/06/2020 |
|------------------------------------------------|-------------|-------------------------|
| FOR-EN14-01 Consultation<br>Framework Document | BOW MEDICAL | Page : <b>32 / 39</b>   |

| BOW MEDICAL                                                                  |                                                                                                    |                                                                  | Framework Document<br>Consultation                                                                                                    |                                                                                                    | Référence<br>Ver. 01                                                                                                    | : FOR-E                                          | EN14-01 |
|------------------------------------------------------------------------------|----------------------------------------------------------------------------------------------------|------------------------------------------------------------------|----------------------------------------------------------------------------------------------------|----------------------------------------------------------------------------------------------------|----------------------------------------------------------------------------------------------------|--------------------------------------------------|---------|
|                                                                              | 5.3.9                                                                                                    | Summary                                                          | v tab                                                                                                    |                                                                                                    |                                                                                                    |                                                  |         |
| This tab sh<br>(height, we<br>It is a sumr<br>contained<br>You can no        | ows areas o<br>eight, etc.).<br>nary of the<br>in the patie<br>ote informat                                                              | containing tr<br>whole consu<br>nt record.<br>tion directly      | ee structures on the same page, as<br>ultation, which allows the user to r<br>in this tab.                                                                                            | s well as pat                                                                                          | ient informa                                                                                                    | ation                                            |         |
|                                                                              | atf ATCD / Taltern                                                                                                    | ents Fram chiques                                                | Parchinue Conclusion/Viste                                                                                                    | Résumé Docum                                                                                           | ents (0) Trat. / Prér                                                                                                    | hèd                                              |         |
| (Milia)<br>(Milia)<br>(Milia)<br>Currethérapi                                | Antécédents chirurgi<br>nucléaire sous Anesthési<br>graphie MétaIodoBenzyl<br>ie à haut débit de dose (HD                                | icaux 2 b-<br>e générale 2000<br>l Guanidine<br>DR) Bronche 2002 | Autécédents anesthésiques 2 📽 [s-<br>Agtation au rével<br>AUX pérmédulaire ans problème                                                                                               | Complications<br>Erythème<br>Nausées<br>Aucune complication su<br>périopératore<br>Vomissements sans i | opératoires antérieures<br>venue en période<br>ihalation                                                                                 | 4 ♥ b-<br>23/06/2008<br>23/06/2008<br>20/09/2005 | -       |
|                                                                              | Antécédents médicaux                                                                                                    | <b>@</b> ⊀ ⊳                                                     | Antécédents allergiques 1 ♥ 5-<br>Asthme allergique + Crises saisonnières                                                                                                    | Anté<br>Pathologie<br>Pas d'atcd familial                                                              | édents familiaux                                                                                                    | 1 🖋 🏷<br>Parenté                                 |         |
| (gy Tabagierre (                                                             | Etat général, Habitu:<br>Consommation avant grosse                                                                                       | s 1 ✔ b.<br>sse 1                                                | Antécédents obstétricaux 1 ∰ ♥ b-<br>Pas d'atcd obstétrical                                                                                                    | TRAITE<br>Molécule<br>VENTOLINE 100µg/d s<br>SPASFON LYOC 160mg<br>KARDEGIC 160mg pour                 | MENTS ACTUELS<br>spension pour inhalation<br>(vophilisat oral<br>re pour solution buvable                                                | 3 @ ✔ b-<br>Posologie<br>1-1-1                   |         |
| ** paquet par;                                                               | ntécédents transfusior                                                                                                    | nnels 1 ✔ b-                                                     | Abord veineux / Varices 1 🖋 b-<br>CAPITAL VEINEUX CORRECT : Pas de dificultés de<br>perfusion à pron                                                                                  |                                                                                                    |                                                                                                    |                                                  |         |
| Pas d'ated t                                                                 | ransfusionnel<br>camens cardio-respirato                                                                                                 | oires 1 🗸 b-                                                     | Accès aux voies aériennes 1 ✔ b-<br>Intubaton OroTrachéale (IOT) avec sonde préformée                                                                                                 | MAINTE<br>KARDEGIC 160mg pour<br>HEPARINE SODIQUE au<br>VENTOLINE 100µg/d s<br>SPASFON LYOC 160mg      | I, RELAIS OU ARRET<br>re pour solution buvable Rela<br>pousse seringue<br>spension pour inhalation à ar<br>lyophilisat oral à poursuivre | 3 ✔ b<br>Is par<br>rêter                         |         |
| Råles brond                                                                  | niques perçus à droite<br>Examens généraux                                                                                               | <b>√</b> b-                                                      | CONSIGNES données au patient 1 ✔ S-<br>ARRETEZ de fumer les jours qui précèdent l'Intervention                                                                                        | INFO - E<br>Séjour en unité de soir                                                                    | énéfices / Risques<br>intensifs post-opératoire ser                                                                                      | 1 ✔ [3=<br>ul                                    |         |
| Antécédents c                                                                | SYNTHESE / Eléments in                                                                                                    | nportants 7                                                      | PROTOCOLE D'ARESTHESTE proposé 1 🖋 5-<br>AG + ALR                                                                                                    | PF<br>VENTOLINE 100µg/d s<br>SPASFON LYOC 160mg                                                        | EMEDICATION<br>spension pour inhalation<br>lyophilisat oral                                                                              | 2 🖋 b-                                           |         |
| - Médecin<br>Scintigraphie M<br>Complications<br>- Vomisse<br>Epreuve d'effo | re nucléaire sous Anesthésie<br>létalodoBenzyl Guanidine (f<br>opératoires antérieures=<br>ments sans inhalation 20/09<br>rt= Oui<br>Oui | e générale (AG)<br>MIBG) 2000<br>9/2005                          |                                                                                                    | Stratég                                                                                                | ie transfusionnelle                                                                                                    | 1 🛩 b-                                           |         |
| Explo TSAo=                                                                  | Oui                                                                                                    |                                                                  | Talle         Poids         IVC         FC         PASysto         PADiasto         ASA           175         65         21,224         85         120         92         2         - | Pas de stratègie transt                                                                                | sonnelle particulière                                                                                                    |                                                  |         |
|                                                                              |                                                                                                    |                                                                  |                                                                                                    |                                                                                                    |                                                                                                    |                                                  |         |
|                                                                              |                                                                                                    |                                                                  | 7                                                                                                    |                                                                                                    | Modifié le                                                                                                    | : 08/06/2                                        | 2020    |
| FOR-EN14-01 Consultati<br>Framework Document                                 | ion                                                                                                    |                                                                  | BOW MEDICAL                                                                                                    |                                                                                                    | Page : <b>33</b>                                                                                                    | / 39                                             |         |
|                                                                              |                                                                                                    |                                                                  |                                                                                                    |                                                                                                    |                                                                                                    |                                                  |         |

| $\mathcal{F}$ | Framework Document | Référence : FOR-EN14-01 |
|---------------|--------------------|-------------------------|
|               | Consultation       | Ver. 01                 |
| 5.3.3         | LO Documents tab   |                         |

This tab is used to save and store the various documents issued during the pre-op assessment.

It also allows you to assign external documents, such as scanned images, ECG results and x-rays, to the record.

To do this, click **Add** or **Scan**. This information is saved in the patient record and can be exported to another software, such as the Patient Record.

| Administratif | ATCD / Traitements | Exam. di    | niques       | Paracinique        | Conclusion/Visite | Ambulatoire  | Résumé  | Documents (0) | Trat. / Préméd. |
|---------------|--------------------|-------------|--------------|--------------------|-------------------|--------------|---------|---------------|-----------------|
| Descriptif    | Date               | Utilisateur | Type Fichier | Catégorie          |                   | 01 FEMME.BMP | • 🕵 之 🔪 | ] 0 👗 🥒 \star | Λ % · 12 +      |
|               |                    |             |              |                    |                   |              |         |               |                 |
| () Visualiser | outer 📅 Supprimer  | Scanner     | Exporter     | Agrandir Catégorie | afficher: Tout    |              |         |               |                 |

It includes:

- Scanned documents (lab results, ultrasounds etc.)
- Anaesthesia consultations (exported from DIANE Anaesthesia)
- Letters (summaries, liaison letters, etc.).

These documents can be viewed by clicking on the relevant line and can be edited (in PDF format, for example) and printed from this tab.

BOW MEDICAL

Modifié le : 08/06/2020

Page : **34 / 39** 

|                                              |                                                           | Framework Document<br>Consultation                         |                                                     |               | Référen       | nce : FOR-E                           | EN14-01          |                 |
|----------------------------------------------|-----------------------------------------------------------|------------------------------------------------------------|-----------------------------------------------------|---------------|---------------|---------------------------------------|------------------|-----------------|
|                                              |                                                           |                                                            |                                                     | Ver. 01       |               |                                       |                  |                 |
|                                              | 5.3.1                                                     | 1 Treatments / Pre                                         | emedications                                        | ; tab         |               |                                       |                  | _               |
|                                              |                                                           |                                                            | ., .                                                |               |               |                                       |                  |                 |
| enter<br>each                                | tab allows yo<br>r the patient'<br>line.                  | ou to enter the path<br>'s treatment. Medica               | tion interrupt                                      | ions, contini | uation and r  | elays are r                           | managed or       | t<br>1          |
|                                              |                                                           | <b>A N</b>                                                 |                                                     | ~             |               | -                                     |                  | 1               |
| Administratif                                | ATCD / Traitements                                        | Exam. cliniques Paracinique                                | Conclusion/Visite                                   | Ambulatoire   | Résumé        | Documents (0)                         | Trait. / Préméd. |                 |
| Ambulatoire     Date hospitalis              | O Hospitalisation                                         |                                                            |                                                     |               |               |                                       |                  |                 |
| Pas de traitement                            | Traitement inconnu                                        |                                                            |                                                     |               |               |                                       |                  |                 |
|                                              | Medicament                                                | Con                                                        | Traitements personnel du pat<br>iliation            | ient          | Substitu      | t                                     |                  |                 |
| ~                                            |                                                           |                                                            |                                                     |               |               |                                       |                  |                 |
|                                              |                                                           |                                                            |                                                     |               |               |                                       |                  |                 |
|                                              |                                                           |                                                            |                                                     |               |               |                                       |                  |                 |
|                                              |                                                           |                                                            |                                                     |               |               |                                       |                  |                 |
|                                              |                                                           |                                                            |                                                     |               |               |                                       |                  |                 |
| Vers pres.<br>hospitalière<br>Prémédications | Valider                                                   |                                                            |                                                     |               |               | Editer ordonnance                     |                  |                 |
| Ø                                            |                                                           |                                                            |                                                     |               |               | Vers pres.<br>hospitalière<br>Valider |                  |                 |
|                                              |                                                           |                                                            |                                                     |               |               |                                       |                  |                 |
|                                              |                                                           |                                                            |                                                     |               |               | Editer ordonnance                     | Dossier médical  |                 |
|                                              |                                                           |                                                            |                                                     |               |               |                                       |                  |                 |
|                                              |                                                           |                                                            |                                                     |               |               |                                       |                  |                 |
| For b                                        | oth treatme                                               | nts and premedication                                      | ons, the ២                                          | button is us  | ed to add a   | line. To d                            | lelete a line    | ,               |
| click                                        | the 🖻 bu                                                  | tton to the right of th                                    | ne line you wis                                     | h to remov    | e.            |                                       |                  |                 |
|                                              | Cette ligne se                                            | 11 Avant date d'inter<br>ra supprimée lors de la           | vention<br>validation                               | (cliquez à l  | nouveau sur l | e bouton de                           | e suppressior    | n pour annuler) |
|                                              |                                                           |                                                            |                                                     | (ondeer o     | 1             |                                       |                  | r pour annull,  |
|                                              |                                                           |                                                            |                                                     |               |               |                                       |                  |                 |
| For e                                        | ach medicati                                              | ion, clicking the icon                                     | in the middle                                       | column allo   | ws to you:    |                                       |                  |                 |
| +                                            | Relay:                                                    | right-click the                                            | mouse b                                             | utton to      | show          | the rel                               | lay menu         | J               |
|                                              | n 5 J Avant date d'<br><u>R</u> elais AntiAgrégants Plaqu | 'intervention<br>iettaires (APP) ou Anti-Vitamines K (AVK) | Produit de substitution<br><u> R</u> elais par HBPM | Ē             |               |                                       |                  |                 |
|                                              | <u>A</u> pp<br>A <u>V</u> K                               |                                                            |                                                     |               |               |                                       |                  |                 |
|                                              |                                                           |                                                            |                                                     |               |               |                                       |                  |                 |
| +                                            | Continue                                                  | the drug                                                   |                                                     |               |               |                                       |                  |                 |
|                                              | ×                                                         |                                                            |                                                     |               |               |                                       |                  |                 |
| +                                            | Stop the                                                  | drug                                                       | dolotod wh                                          | on vou        | confirm       | hy di                                 | cking th         | _               |
| Note                                         | Validor lo bila                                           | e is actually                                              |                                                     | ien you       | comm          | by ch                                 | cking the        | e               |
|                                              | valider le blia                                           | an medicamenteux                                           | button.                                             |               |               |                                       |                  |                 |
|                                              |                                                           |                                                            |                                                     |               |               |                                       |                  | 2020            |
|                                              |                                                           |                                                            | $\lambda$                                           |               |               | Modifié                               | te : 08/06/.     | 2020            |
| -EN14-01 Consulta                            | nsultation                                                | ВС                                                         | BOW MEDIC                                           |               |               | Page · 2                              | 35 / 39          |                 |
| nework Document                              |                                                           |                                                            | EDITEUR DE LOGICIELS                                |               |               | -rage : a                             |                  |                 |
|                                              |                                                           |                                                            |                                                     |               |               |                                       |                  |                 |

| $\mathcal{F}$                                                         | Framework Document<br>Consultation                                                  |                                 | Référence : FOR-EN14-01 |  |
|-----------------------------------------------------------------------|-------------------------------------------------------------------------------------|---------------------------------|-------------------------|--|
| BOW MEDICAL                                                           |                                                                                     |                                 | Ver. 01                 |  |
| LA is the last adr                                                    | ninistration and FA is the first adn                                                | ninistration.                   |                         |  |
|                                                                       |                                                                                     |                                 |                         |  |
| 6. Conclusio                                                          | n:                                                                                  |                                 |                         |  |
| 6.1 Printouts                                                         |                                                                                     |                                 |                         |  |
| The Consultation<br>- be printed d<br>- show you a<br>- be sent direc | n Summary can:<br>irectly<br>oreview before printing<br>ctly to the Patient Record. |                                 |                         |  |
| Click the button                                                      | to print.                                                                           |                                 |                         |  |
|                                                                       | imprir Imprir                                                                       | ner 🗲                           |                         |  |
| When the docur<br>the button show                                     | nent has been generated, the but<br>is the last date of generation.                 | ton changes from blue to        | orange. Hovering over   |  |
| The window belo                                                       | ow appears (although your setting                                                   | s may prevent this windo        | w from opening).        |  |
|                                                                       | <u>testNi</u>                                                                       |                                 |                         |  |
|                                                                       | Veuillez enregistrer les mo<br>document avant de va                                 | u                               |                         |  |
|                                                                       | Fichier testNicoth (14/02/2020 - 15:49                                              | ré et ses modifications<br>:07) |                         |  |
|                                                                       | Exporter le document                                                                |                                 |                         |  |
|                                                                       | V Fermer                                                                            | 🗙 Annuler                       |                         |  |
|                                                                       |                                                                                     |                                 |                         |  |
|                                                                       |                                                                                     |                                 |                         |  |
|                                                                       |                                                                                     |                                 |                         |  |
|                                                                       |                                                                                     |                                 |                         |  |
|                                                                       |                                                                                     |                                 |                         |  |
|                                                                       | X                                                                                   | Modifié le : 08/06/2020         |                         |  |
| FOR-EN14-01 Consultation<br>Framework Document                        |                                                                                     |                                 | Page : <b>36 / 39</b>   |  |
|                                                                       |                                                                                     |                                 |                         |  |

| BOW MEDICAL          |  |
|----------------------|--|
| CONTEUR OF LOGICIELS |  |

Référence : FOR-EN14-01

er. 01

#### 6.2 Closing and transfer

There are six statuses for validating the operation. Each status has its own icon.

Some statuses have an effect when the patient undergoes intraoperative care.

| Status                             | lcon                                      | Intraoperative effect                                                  |
|------------------------------------|-------------------------------------------|------------------------------------------------------------------------|
| Confirmed<br>date                  | Valid. interv<br>Date validée             |                                                                        |
| Postponed<br>date                  | Valid. interv<br>Date différée            |                                                                        |
| Surgery<br>cancelled               | Valid. interv<br>Intervention annulée     |                                                                        |
| To be staffed                      | Valid. interv                             |                                                                        |
| Record<br>staffed and<br>validated | Valid. interv<br>Dossier staffé et validé | An alert window appears to<br>indicate that the record is<br>staffed.  |
| Patient<br>declined                | Valid. interv<br>Patient récusé           | A window appears to indicate<br>that the patient has been<br>declined. |

There are two ways to select the status:

- Either by choosing from the options in the Valid. Oper. drop-down menu,
- Or by clicking the icon. The order is as follows: No status ⇒ Confirmed date ⇒ Postponed date ⇒ To be staffed ⇒ Record staffed and validated ⇒ Surgery cancelled ⇒ Patient declined ⇒ No status ⇒ ...

FOR-EN14-01 Consultation Framework Document BOW MEDICAL

Modifié le : 08/06/2020

Page : **37 / 39** 

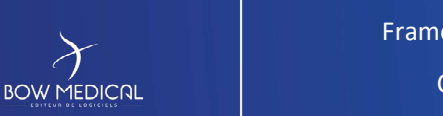

Référence : FOR-EN14-01

When you save your consultation or click **Fields to be completed**, a window opens reminding you to complete important fields.

Colour code:

Green for unimportant fields

Yellow for important fields

Red for mandatory fields.

The level of importance is defined during the configuration of the software. Green and yellow fields are a simple reminder and the record can be closed without completing them.

Red fields stop a record being closed. You can enter the information in the Fields to be completed window.

| 🖾 Champs à saisir |   |   | × |
|-------------------|---|---|---|
| Valid. interv     |   |   |   |
| МСЈ               | ٠ | 9 |   |
| ASA               | ۵ | 1 |   |

 $\odot$ 

Clicking directly on this button shows the tab and area where the element is to be inserted.

You can note the item you require in the relevant white box or select it from the drop-down menu. Click or add your entry to the consultation.

A button allows you to enter a value rapidly. These quick-entry values are fully configurable. Only site administrators can modify the quick-entry value and its level of importance.

You can also complete these fields directly in the consultation without using the white transfer box.

BOW MEDICAL

Modifié le : 08/06/2020

Page : 38 / 39

| $\mathcal{F}$                                            | Framework Document                                        | Référence : FOR-EN14-01 |  |  |  |  |
|----------------------------------------------------------|-----------------------------------------------------------|-------------------------|--|--|--|--|
| BOW MEDICAL                                              | Consultation                                              | Ver. 01                 |  |  |  |  |
| If you have any additional questions, please contact us: |                                                           |                         |  |  |  |  |
| BOW MEDICAL                                              |                                                           |                         |  |  |  |  |
|                                                          | BOW Medical                                               |                         |  |  |  |  |
|                                                          | Postal address: 43 avenue d'Italie - 80090 Amiens, France |                         |  |  |  |  |
|                                                          | Tel.: +33(0)3 600 32468                                   |                         |  |  |  |  |
| Fax: +33(0)9 722 93487                                   |                                                           |                         |  |  |  |  |
| Email: contact@bowmedical.fr                             |                                                           |                         |  |  |  |  |
| Website: https://bowmedical.com/                         |                                                           |                         |  |  |  |  |
| in                                                       |                                                           |                         |  |  |  |  |
|                                                          |                                                           |                         |  |  |  |  |
|                                                          |                                                           |                         |  |  |  |  |
|                                                          |                                                           |                         |  |  |  |  |
|                                                          |                                                           |                         |  |  |  |  |
| FOR-EN14-01 Concultation                                 | $\gamma$                                                  | Modifié le : 08/06/2020 |  |  |  |  |
| Framework Document                                       |                                                           | Page : <b>39 / 39</b>   |  |  |  |  |